# mSzofic

# Tutorial

Jak kupić podpis mSzafir z długim terminem ważności i podpisywać dokumenty?

Sposób potwierdzenia tożsamości: mojeID

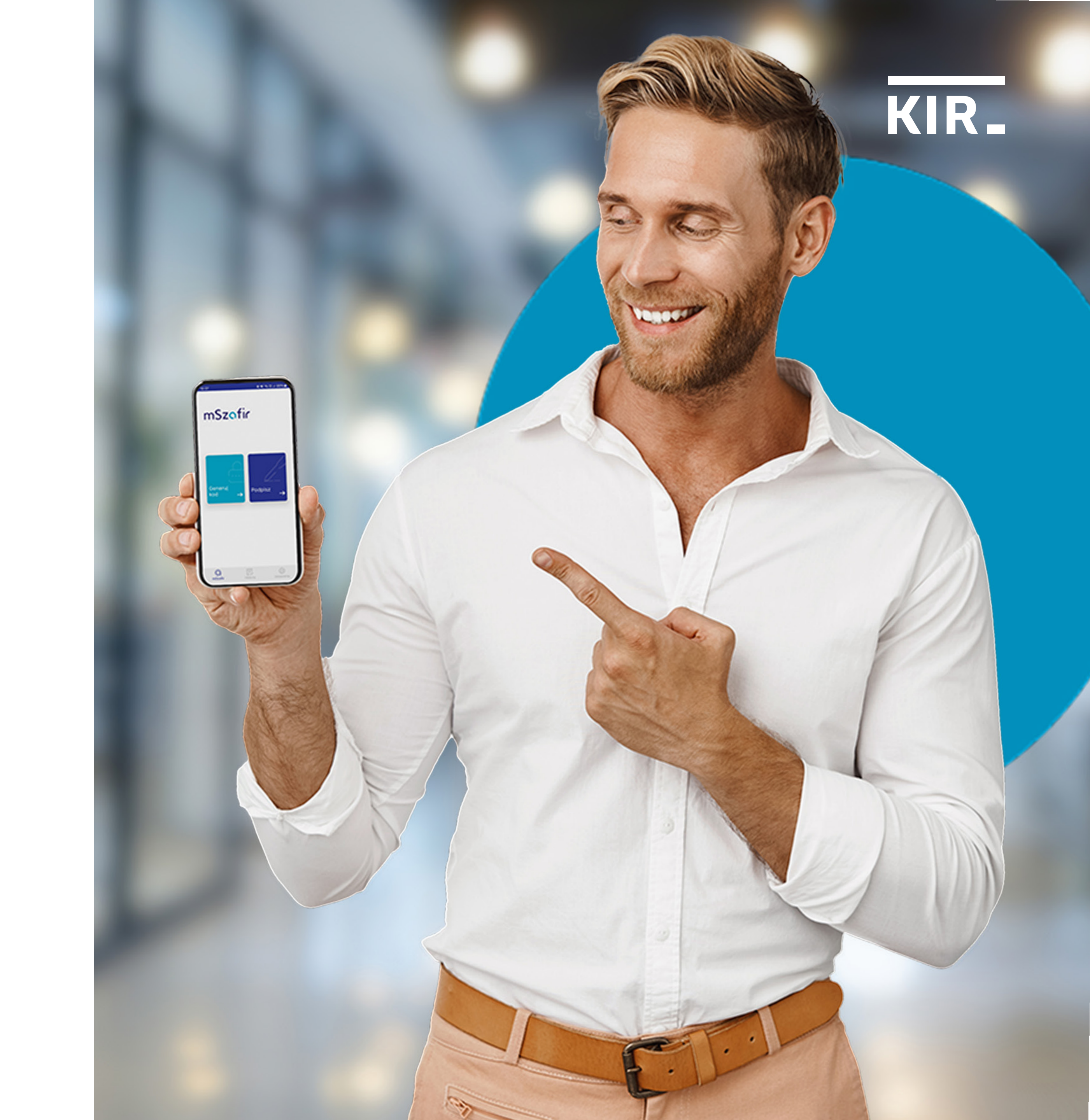

Wejdź na mSzafir.pl https://www.mszafir.pl i kliknij "Kup długoterminowy mSzafir"

# mSzafir

O mSzafir Aplikacja mobilna Jak podpisać dokumenty Dla kogo FAQ

Kontakt

(2) 😓 (2)

# Formalności Cię ograniczają?

Prowadź biznes, tak jak lubisz! Podpisuj dokumenty elektronicznie. Z dowolnego urządzenia, gdziekolwiek jesteś.

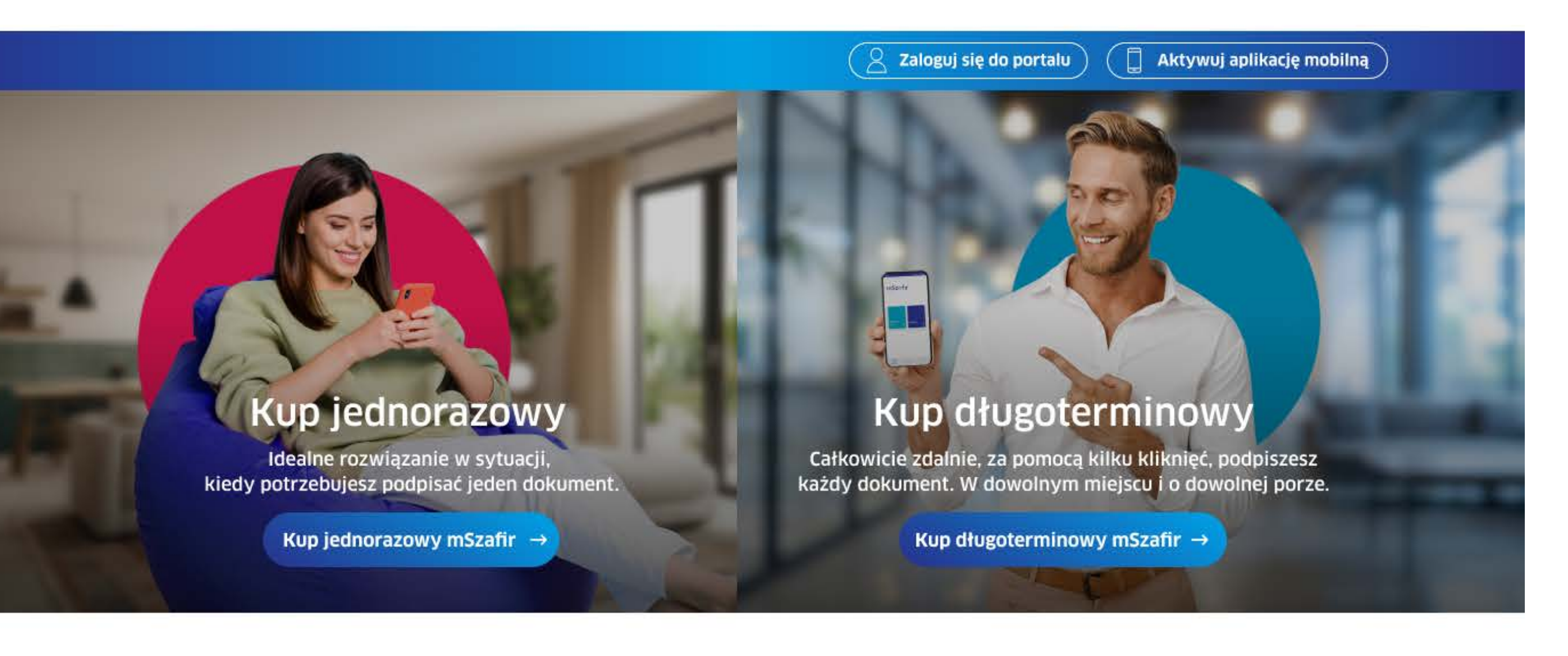

# Poznaj rodzinę mSzafir

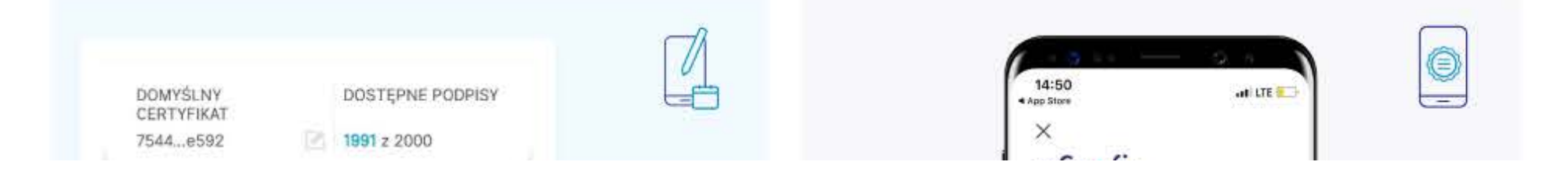

Wybierz termin ważności certyfikatu.

Następnie wybierz limit podpisów i kliknij "Kup teraz".

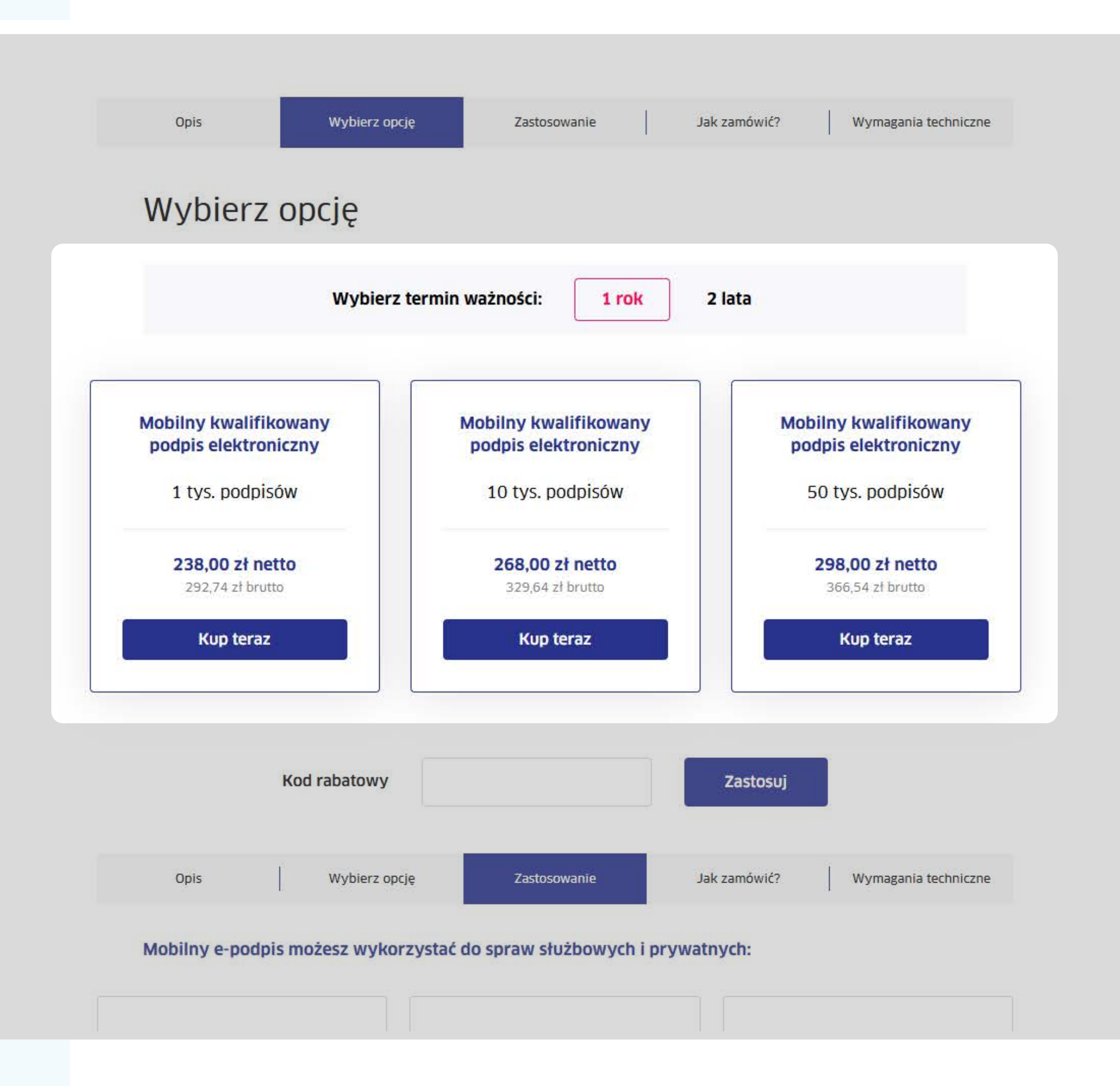

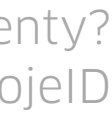

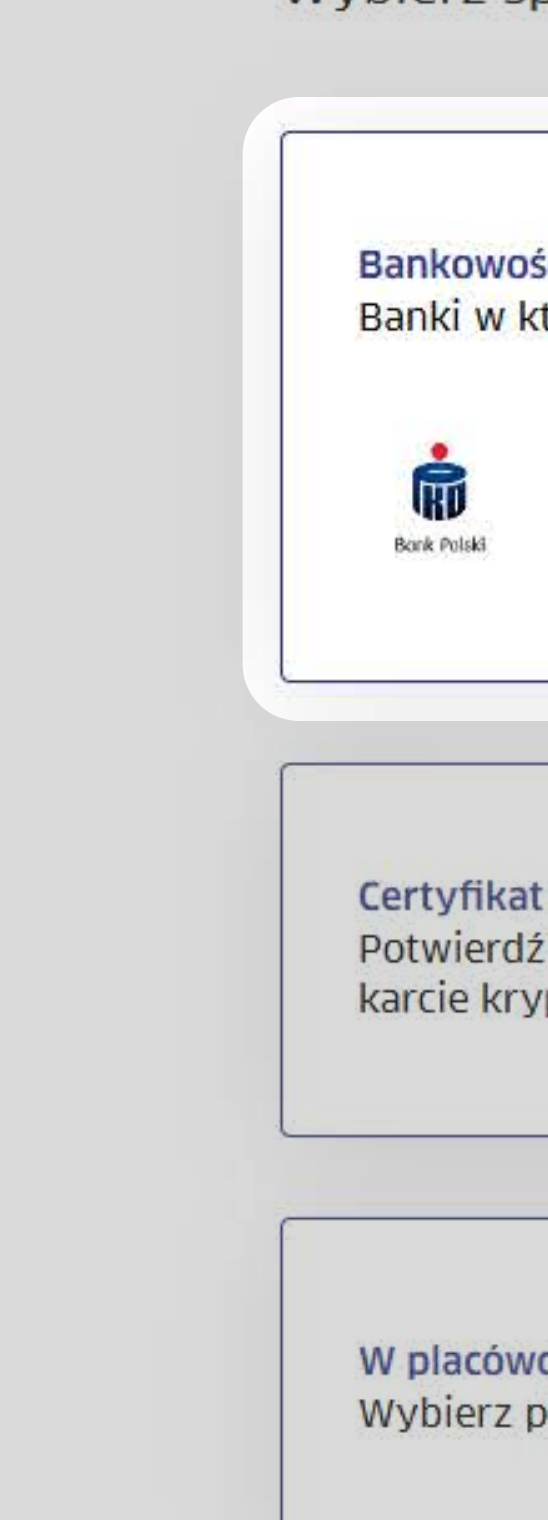

# Wybierz "Bankowość elektroniczna" jako sposób potwierdzenia swojej tożsamości.

# Wybierz sposób potwierdzenia tożsamości:

| Sc elektroniczna (za pomocą mojelD)<br>tórych potwierdzisz swoją tożsamość:          Inteligo       ImBank         Bank Pekao | Wybierz |
|----------------------------------------------------------------------------------------------------|---------|
| t <mark>kwalifikowany KIR</mark><br>ż swoją tożsamość kwalifikowanym certyfikatem zapisanym na<br>rptograficznej              | Wybierz |
| <mark>ce KIR</mark><br>olacówkę i odbierz certyfikat osobiście                                                                | Wybierz |

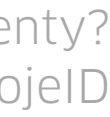

Uzupełnij wymagane dane (opcjonalnie nadaj Hasło do unieważnienia certyfikatu) i zaakceptuj Regulamin usługi mSzafir. Wprowadź kod rabatowy (jeśli go posiadasz), następnie kliknij "Zamawiam i płacę".

| Wskazane dane zostaną użyte do   | wystawienia e-faktury, | którą dosta | aniesz na |
|----------------------------------|------------------------|-------------|-----------|
| podany przez Ciebie adres e-mail |                        |             |           |

| Reprezentuję firmę / Prowadzę działalność gospodarczą 🗸 🗸                                                                                                    |
|----------------------------------------------------------------------------------------------------|
| lazwa klienta*                                                                                                    |
| Jan Kowalski                                                                                                    |
| raj*                                                                                                    |
| Polska                                                                                                    |
| Vojewództwo*                                                                                                    |
| mazowieckie 🗸                                                                                                    |
| od pocztowy*                                                                                                    |
| 02-486                                                                                                    |
| fiasto*                                                                                                    |
| Warszawa                                                                                                    |
| llica i numer*                                                                                                    |
| Al. Jerozolimskie                                                                                                    |
| IIP*                                                                                                    |
| 98765432198                                                                                                    |
| <ul> <li>Nie posiadam numeru NIP nadanego przez urząd w Polsce</li> <li>Akceptuję Regulamin Usługi mSzafir</li> <li>Potwierdzam zapoznanie się i akceptuję <u>Regulamin Usługi mSzafir</u>, w tym w zakresie klauzul informacyjnych dotyczących zasad przetwarzania danych osobowych.*</li> <li>Obowiązkowe pola do wypełnienia</li> </ul> |
|                                                                                                    |
| Wartość zamówienia<br>238,00 zł netto<br>brutto 18,45 z                                                                                                    |
| Zamawiam i płacę                                                                                                    |

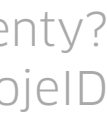

Wybierz formę płatności, zaakceptuj Regulamin usługi Paybynet i **dokonaj** płatności – z wybranym bankiem lub kartą płatniczą.

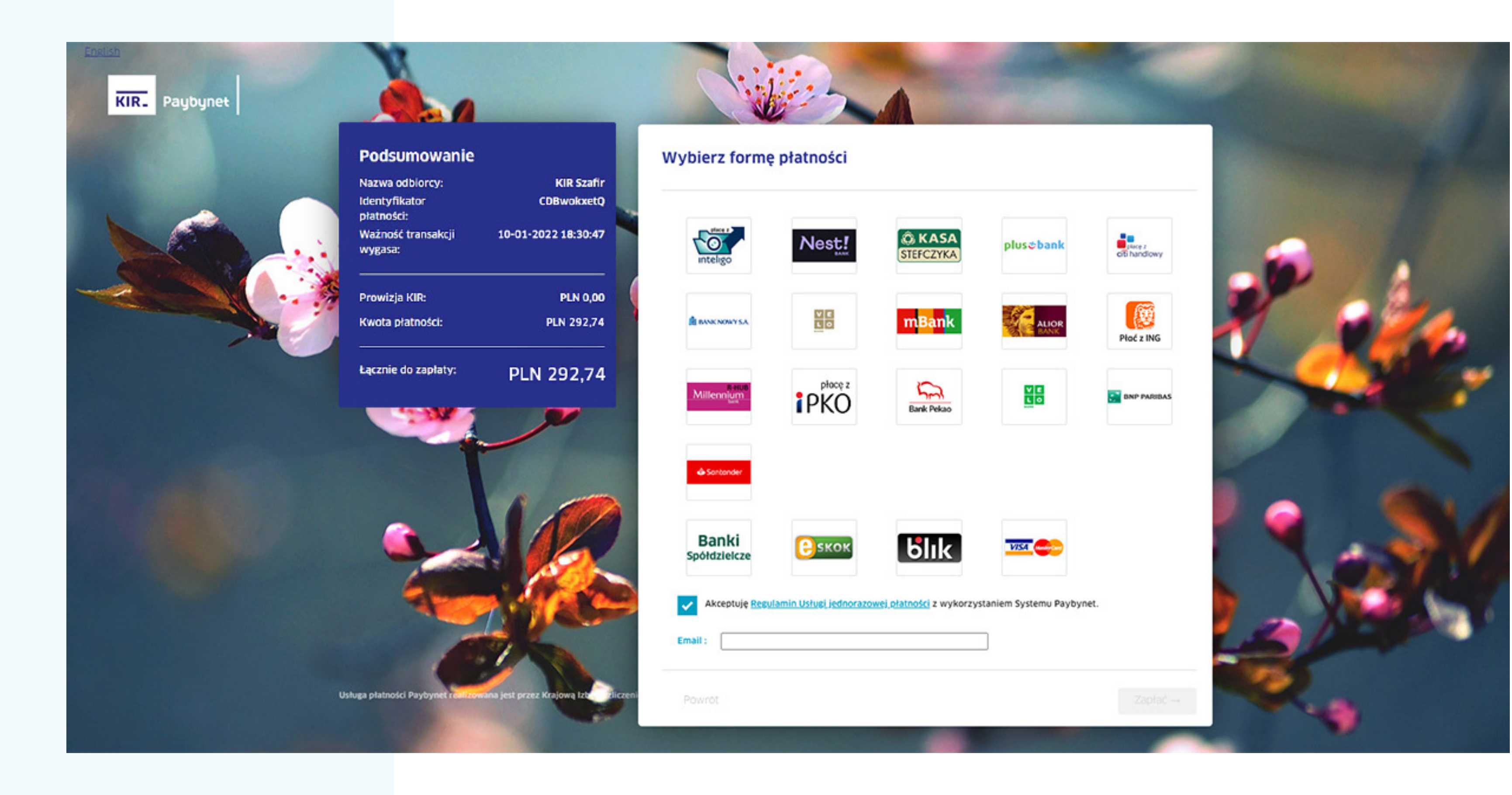

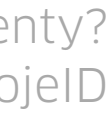

Zamówienie zrealizowane, teraz możesz przejść do generowania certyfikatu. Aby rozpocząć, kliknij "Generuj certyfikat".

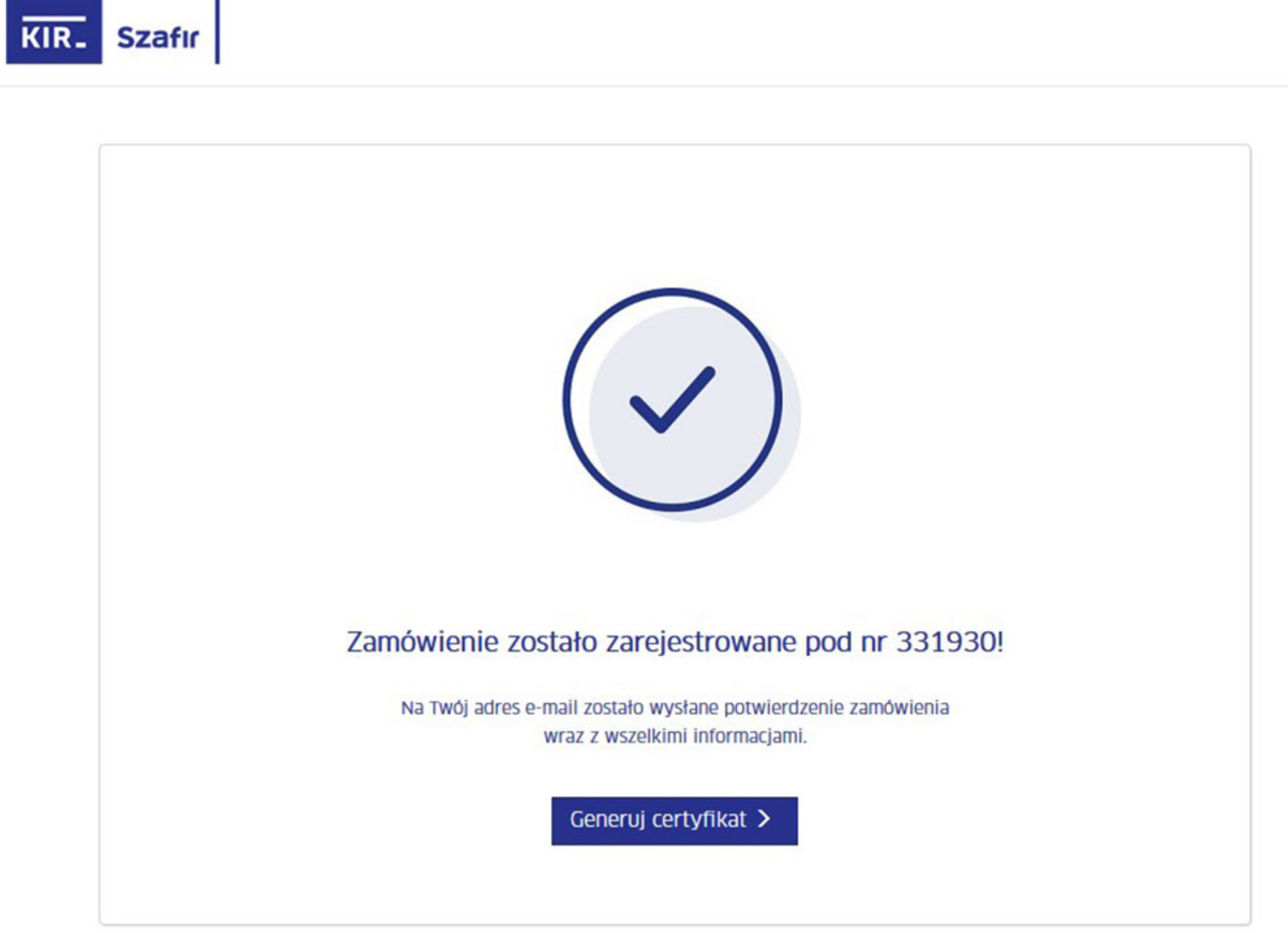

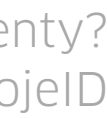

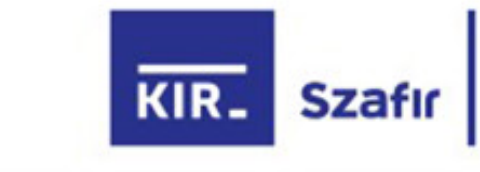

Kliknij "Potwierdź z mojelD" i przejdź przez proces potwierdzania tożsamości online.

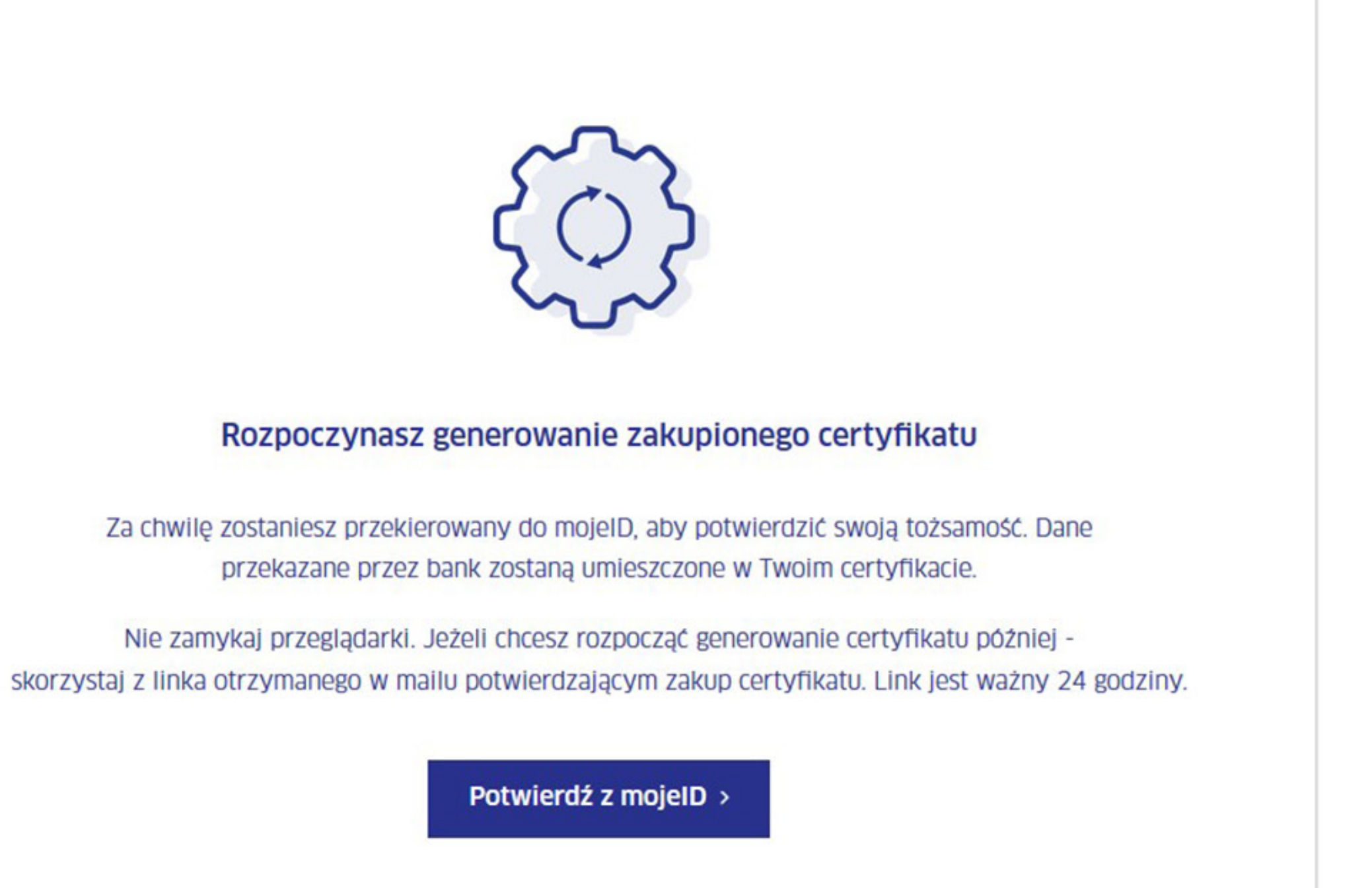

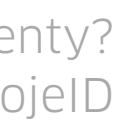

# mojelD

Krok 8

Wybierz bank, z którym potwierdzisz swoją tożsamość.

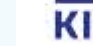

KIR- Krajowa Izba Rozliczeniowa © Wszelkie prawa zastrzeżone

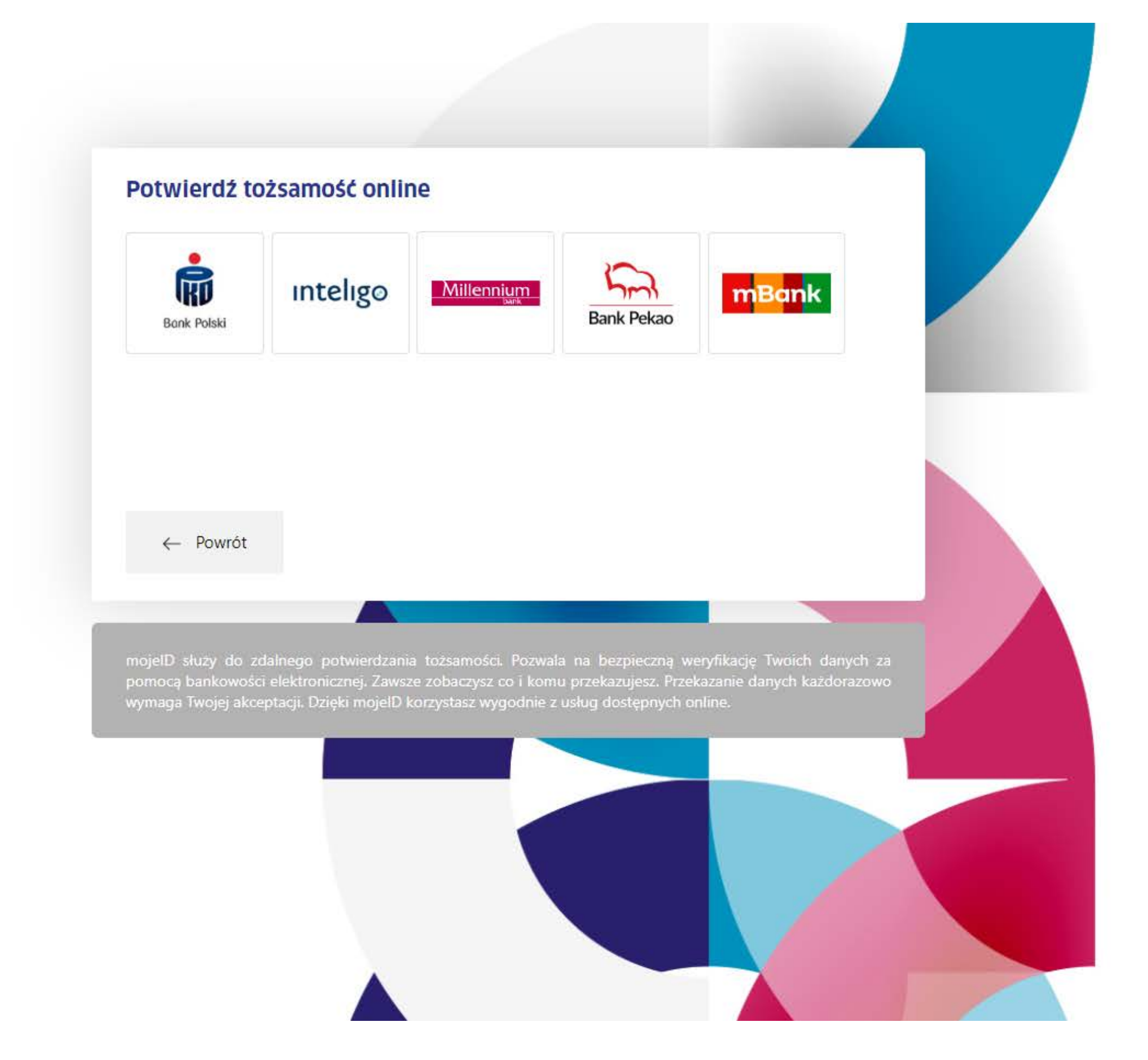

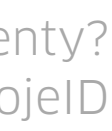

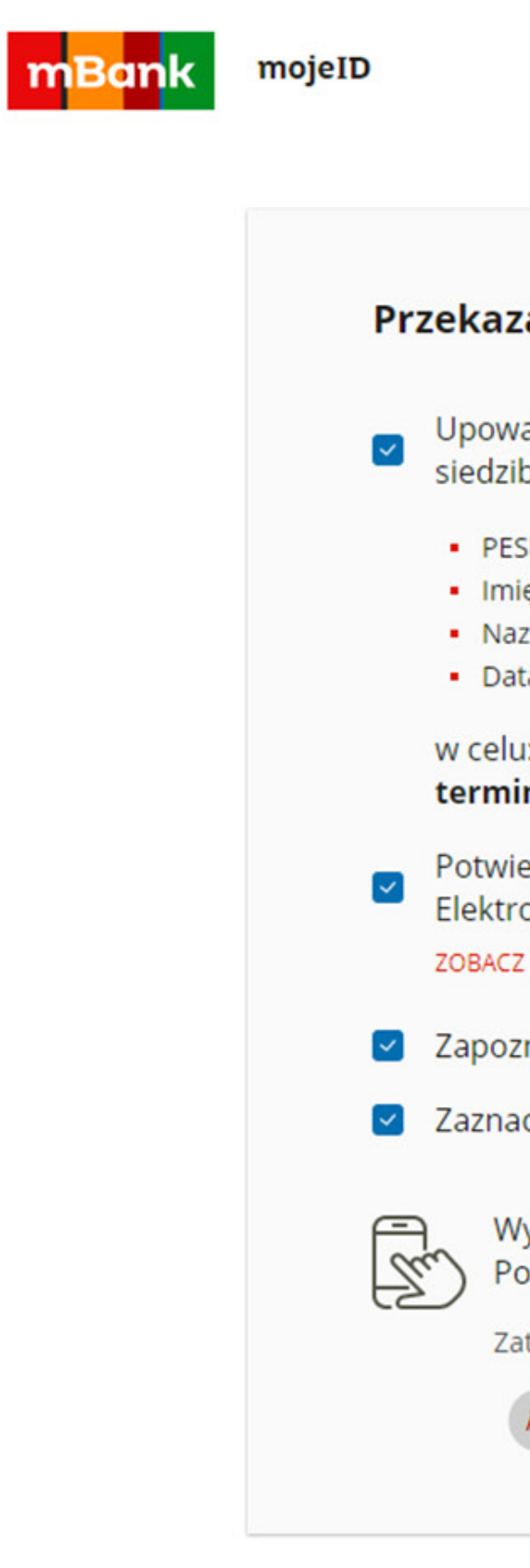

Zaloguj się do swojej bankowości internetowej, aby wyrazić zgodę na przekazanie danych do certyfikatu i przejdź dalej.

| anie danuch de: Kraiewa Izha Pozliczer                                                                                                    | niowa S.A., mSzafir                                                                                                    |
|----------------------------------------------------------------------------------------------------|----------------------------------------------------------------------------------------------------|
| anie daných do. Krajowa izba kozliczeľ                                                                                                    | nowa S.A mszani                                                                                                    |
| ażniam mBank do przekazania do <b>Krajowa Izba Ro</b><br>bą w Warszawie, ul. rtm. W. Pileckiego 65, moich dar                                                        | <b>zliczeniowa S.A mSzafir</b> , poprzez KIR S.A. z<br>nych objętych tajemnicą bankową:                                                                       |
| SEL: *****<br>ię:<br>zwisko:<br>ta urodzenia: -**_**                                                                                                    |                                                                                                    |
| u: Potwierdzenie tożsamości na potrzeby generov<br>nem ważności                                                                                                    | vania kwalifikowanego certyfikatu z długim                                                                                                    |
| erdzam poprawność moich danych i wnioskuję o wy<br>onicznej, obejmującego moje dane w mBanku:<br>Z DANE ⑦                                                            | danie jednorazowego Środka Identyfikacji                                                                                                    |
| nałem się i akceptuję treść REGULAMINU                                                                                                    |                                                                                                    |
| cz wszystkie                                                                                                    |                                                                                                    |
| Vysłaliśmy powiadomienie autoryzacyjne na Tw<br>ozostań na tej stronie i potwierdź operację w a<br>atwierdź w aplikacji mobilnej operację nr 3 z 21.12.202<br>ANULUJ | <b>WYRAZIŁEŚ ZGODĘ</b><br>Utworzyliśmy Środek Identyfikacji Elektronicznej.<br>Za <b>0 sekund</b> zostaniesz przekierowany do <b>Krajowa Izba Rozliczenic</b> |
|                                                                                                    |                                                                                                    |

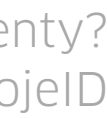

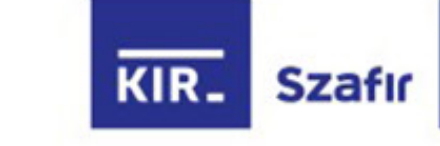

Sprawdź poprawność danych do certyfikatu kwalifikowanego, zaznacz checkbox potwierdzający i kliknij **"Potwierdzam dane".** 

# Poniżej dane potwierdzone w procesie weryfikacji tożsamości, które zostaną umieszczone w kwalifikowanym certyfikacie.

| Imię                                                                                                    | Nazwisko                                                                                                    |
|----------------------------------------------------------------------------------------------------|----------------------------------------------------------------------------------------------------|
| JAN                                                                                                    | KOWALSKI                                                                                                    |
| Pesel                                                                                                    |                                                                                                    |
| 98765432198                                                                                                    | Dane są nieprawidłowe? Skontaktuj się z infolinią.                                                                                                    |
| Potwierdzam, że powyższe dane są prawdziwe i aktual<br>certyfikatu oraz potwierdzam przyporządkowanie do m<br>elektronicznych zawartych w tak wydanym certyfikacie                                                                                                    | ne i wyrażam zgodę na ich użycie w celu wygenerowania<br>nnie danych służących do weryfikacji podpisów<br>e                                                                                                    |
| Usługa mSzafir jest świadczona online i zostanie wykonana niezwłocznie. Usługa<br>systemie KIR. Od tej chwili – na podstawie art. 38 pkt 1 ustawy z dnia 30 maja 2<br>odstąpienia od umowy na świadczenie usługi mSzafir. Kilent akceptując Regular<br>usługi mSzafir przed upływem terminu do odstąpienia od umowy na świadczeni<br>odstąpienia od tej umowy po jej wykonaniu. | a wydania certyfikatu będzie w pełni wykonana z chwilą wytworzenia certyfikatu w<br>2014 r. o prawach konsumenta (Dz.U. z 2014 poz. 827) – Konsument utraci możliwość<br>nin usługi mSzafir i składając zamówienie zgadza się na rozpoczęcie wykonywania<br>e usługi mSzafir oraz potwierdza, że został poinformowany o braku możliwości |
| Potwierd                                                                                                    | zam dane >                                                                                                    |

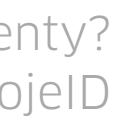

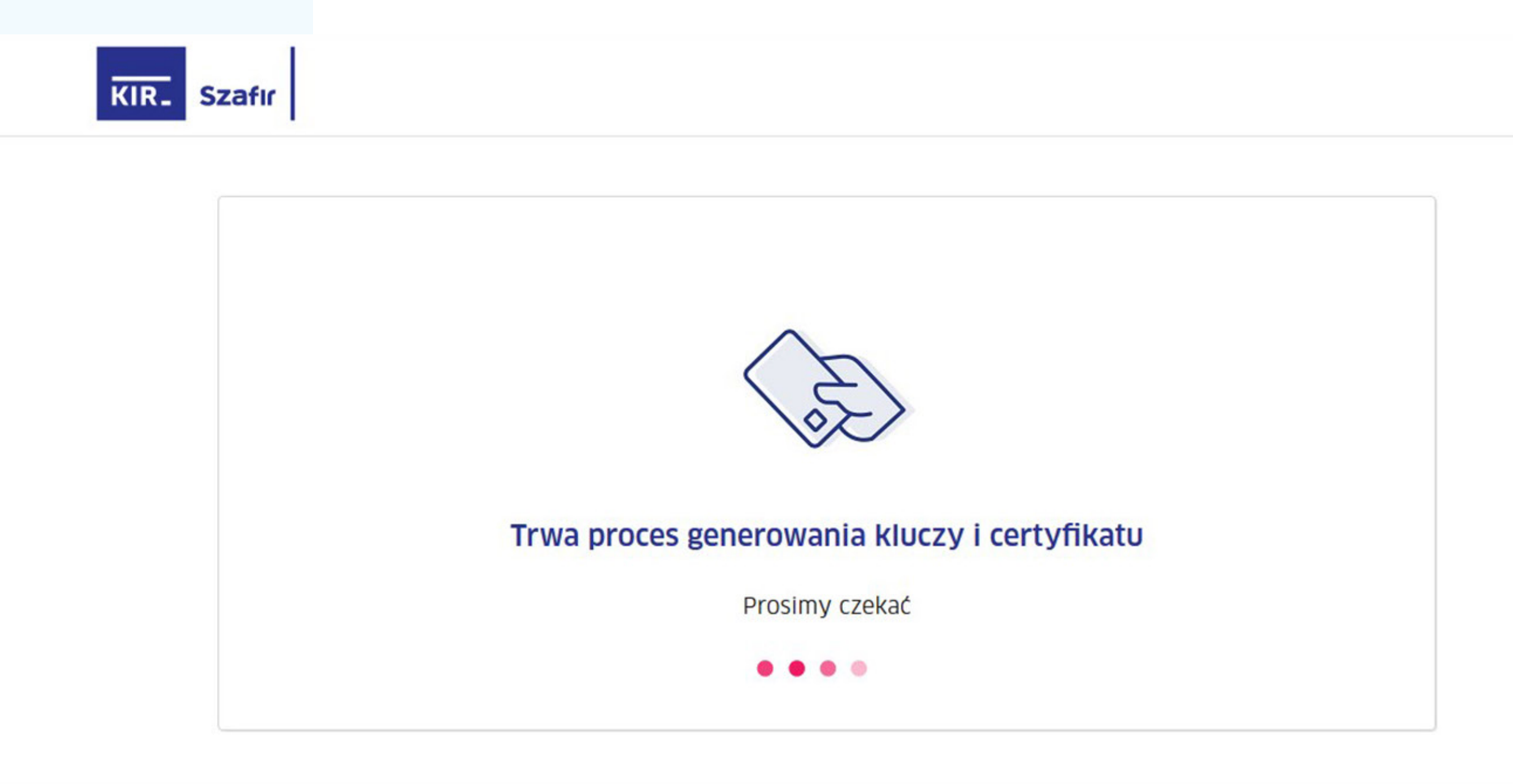

Poczekaj – generujemy certyfikat.

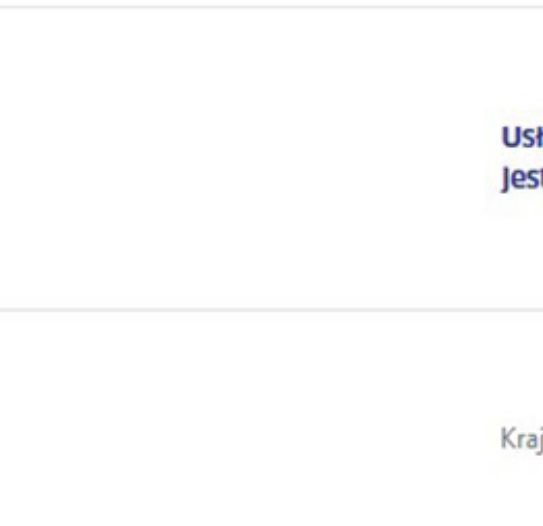

Usługa podpisu elektronicznego mSzafir jest realizowana przez Krajową Izbę Rozilczeniową S.A. Infolinia: 801 500 207 e-mail: kontakt@kir.pl

Krajowa Izba Rozliczeniowa 2020 © Wszelkie prawa zastrzeżone

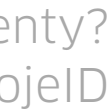

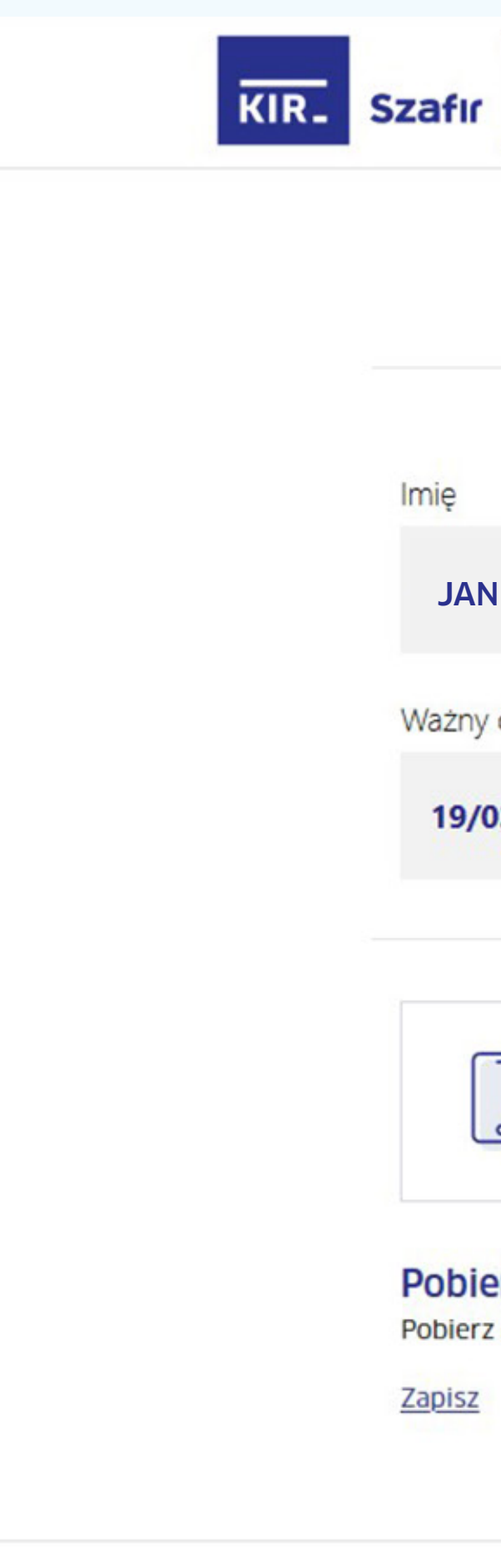

Teraz aktywuj aplikację mobilną – jest to konieczny krok do rozpoczęcia składania podpisów. Kliknij "Aktywuj" – nastąpi przekierowanie do portalu mSzafir do zakładki "Aplikacje mobilne".

# Certyfikat został wygenerowany i jest gotowy do użycia

| ię               | Nazwisko |                  | Numer dokumentu   |
|------------------|----------|------------------|-------------------|
| JAN              | KOWALSKI |                  | PNOPL-98765432198 |
| ażny od          |          | Ważny do         |                   |
| 19/03/2020 17:36 |          | 19/03/2021 17:36 |                   |
|                  |          |                  |                   |

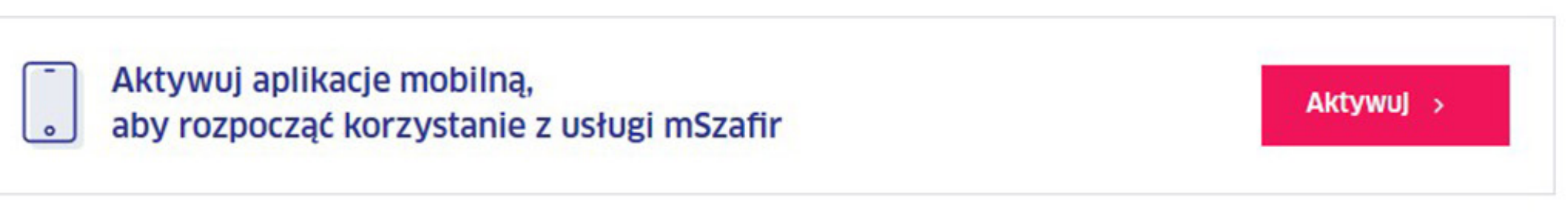

### Pobierz certyfikat

Pobierz oraz zachowaj certyfikat na swoim urządzeniu

Zapisz

Złóż podpis

Przejdż do logowania na portalu mSzafir aby złożyć podpis

Złóż podpis

Usługa podpisu elektronicznego mSzafir jest realizowana przez Krajową Izbę Rozliczeniową S.A. Infolinia: 801 500 207 e-mail: kontakt@kir.pl

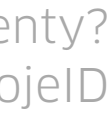

# mSzofir

Krok 13

Pobierz i zainstaluj aplikację mobilną na swoim **urządzeniu.** Kliknij "Aktywuj aplikację mobilną w 5 krokach" i **postępuj** według instrukcji.

mSzafir - elektroniczny podpis

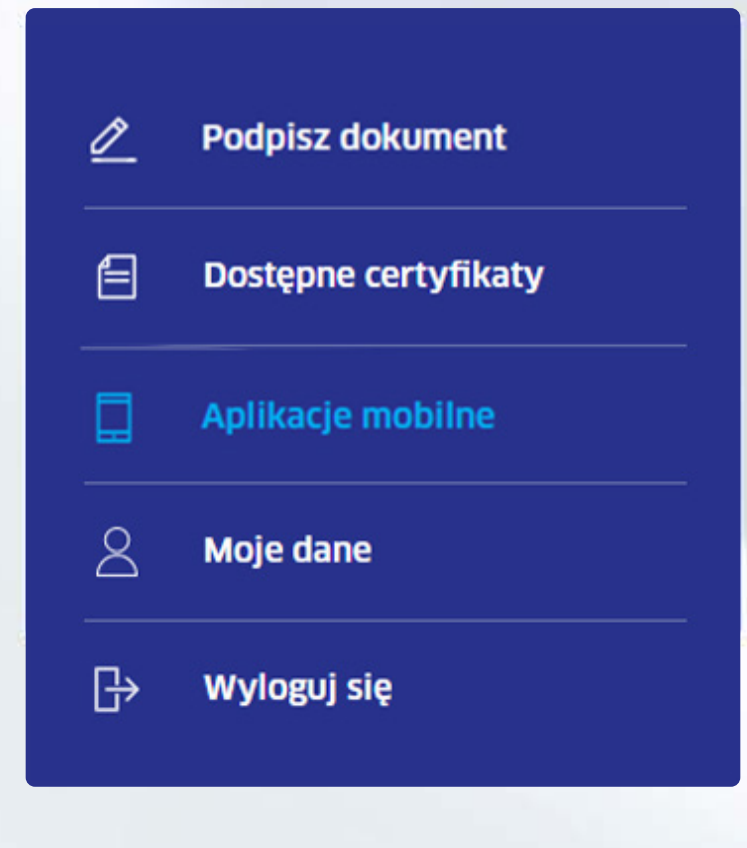

# Aktywuj kolejną aplikację mobilną

### Aby aktywować aplikację mobilną, pobierz i zainstaluj ją na swoim telefonie.

Pobierz aplikację dla urządzeń z iOS

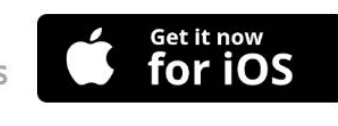

Pobierz aplikację dla urządzeń z Androidem

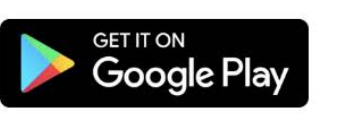

~

### Wygeneruj kod aktywacyjny

Kliknij "Generuj kod". Następnie uruchom aplikację, podaj wymagane dane i przepisz kod w aplikacji.

| Kod aktywacyjny:                               | Generuj kod 🔶 |
|------------------------------------------------|---------------|
| nstrukcja aktywacji aplikacji - <u>sprawdź</u> |               |

### Twoje aktywne aplikacje mobilne

Urządzenie 3, F016AC302D37D8353411DBBEB4F0CB38

Usługa elektronicznego podpisu mSzafir realizowana jest przez Krajową Izbę Rozliczeniową S.A.

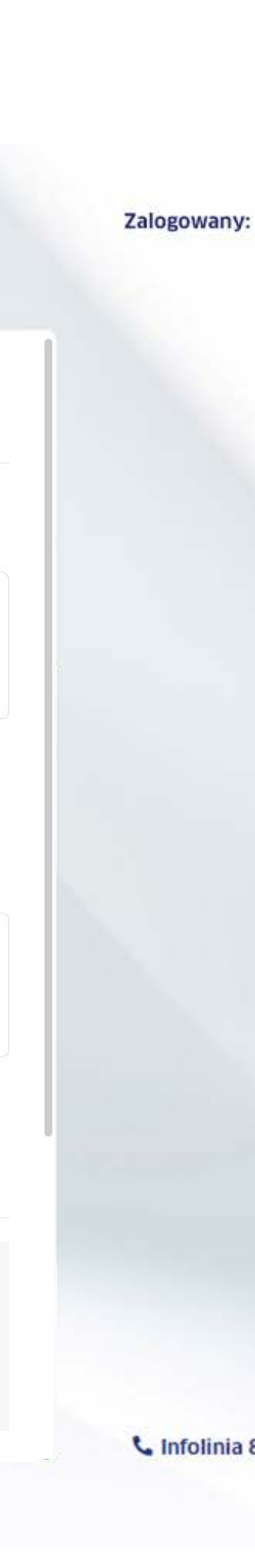

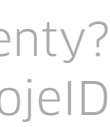

Uruchom na telefonie aplikację mSzafir. Następnie kliknij **"Dalej"**, aby wprowadzić dane niezbędne do aktywacji aplikacji.

# mSzofir

E 8 ₿

0

mSzafir - elektroniczny podpis

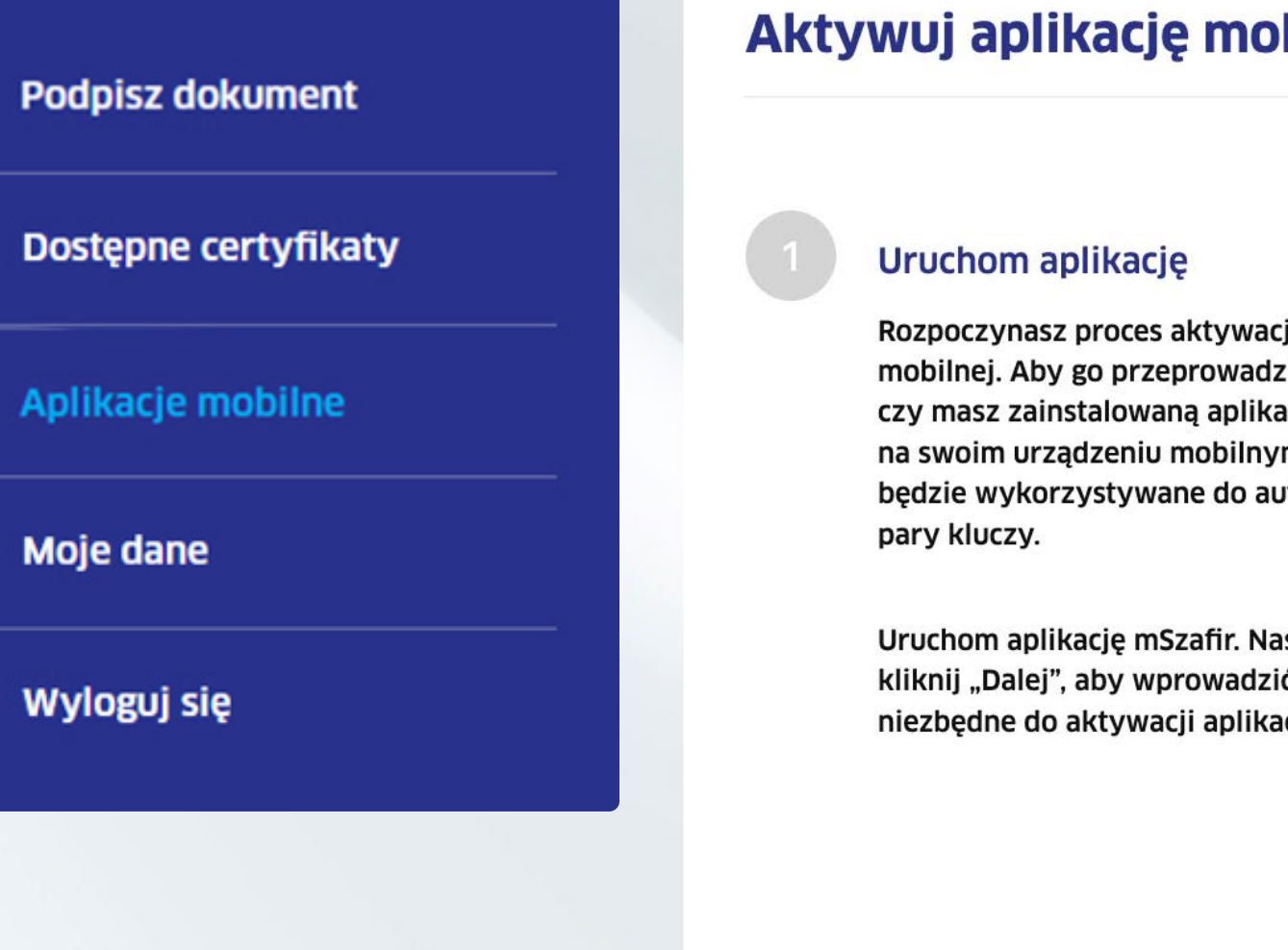

# Aktywuj aplikację mobilną

Rozpoczynasz proces aktywacji aplikacji mobilnej. Aby go przeprowadzić sprawdź, czy masz zainstalowaną aplikację mSzafir na swoim urządzeniu mobilnym, które będzie wykorzystywane do autoryzacji

Uruchom aplikację mSzafir. Następnie kliknij "Dalej", aby wprowadzić dane niezbędne do aktywacji aplikacji.

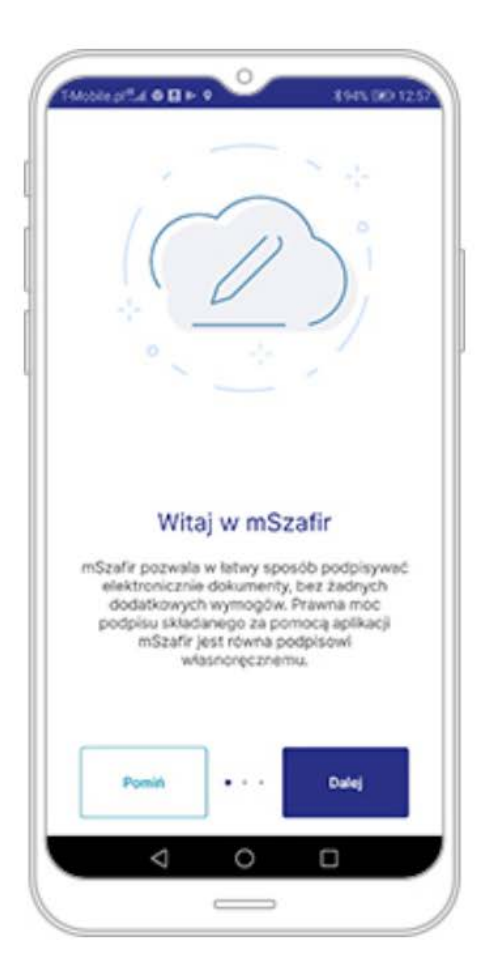

Usługa elektronicznego podpisu mSzafir realizowana jest przez Krajową Izbę Rozliczeniową S.A.

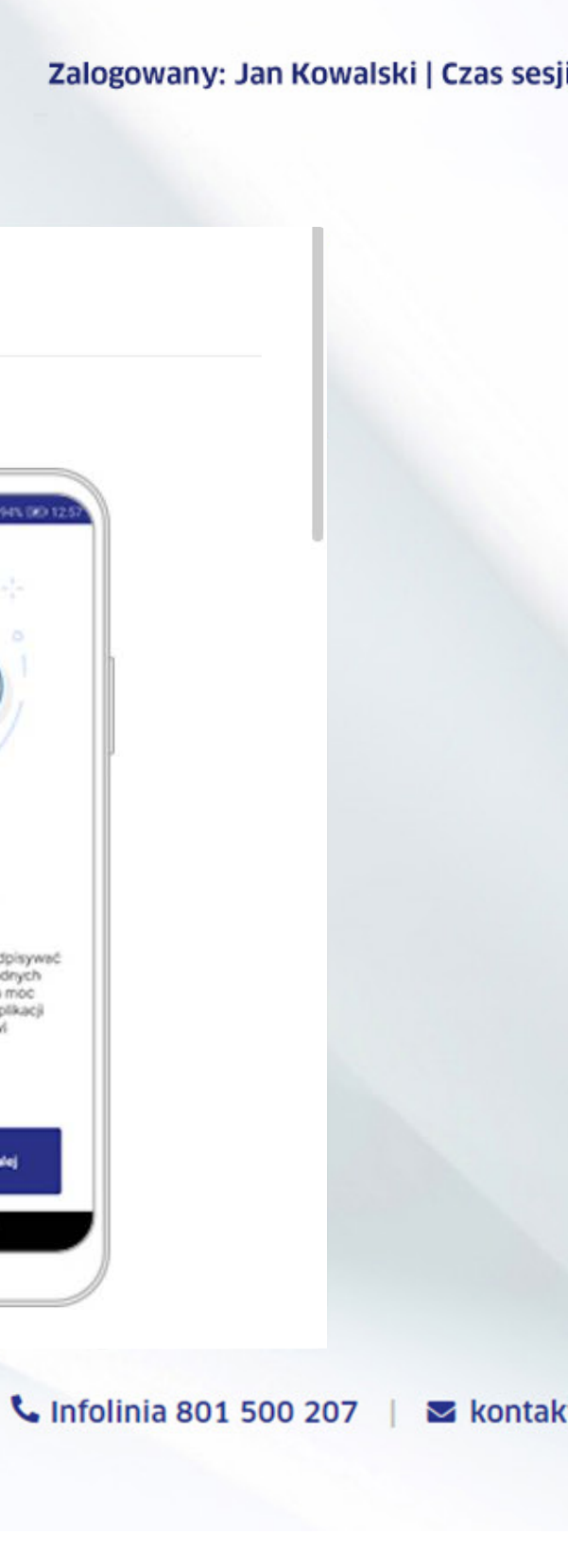

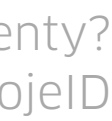

W aplikacji mobilnej na telefonie podaj swój numer PESEL.

mSzofir

8 ₿

E

mSzafir - elektroniczny podpis

### Podpisz dokument

Dostępne certyfikaty

Aplikacje mobilne

Moje dane

Wyloguj się

### Wprowadź dane

Podaj swój numer PESEL, jeśli zakup certyfikatu był potwierdzony z mojeID lub certyfikatem kwalifikowanym, który zawiera PESEL

lub

podaj numer dokumentu tożsamości, z certyfikatu kwalifikowanego, którym potwierdzona była tożsamość.

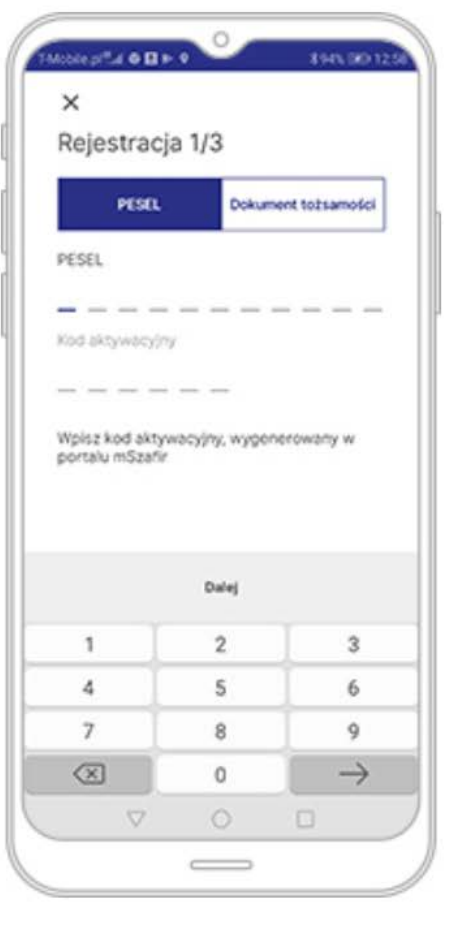

Wygeneruj kod aktywacyjny

Usługa elektronicznego podpisu mSzafir realizowana jest przez Krajową Izbę Rozliczeniową S.A.

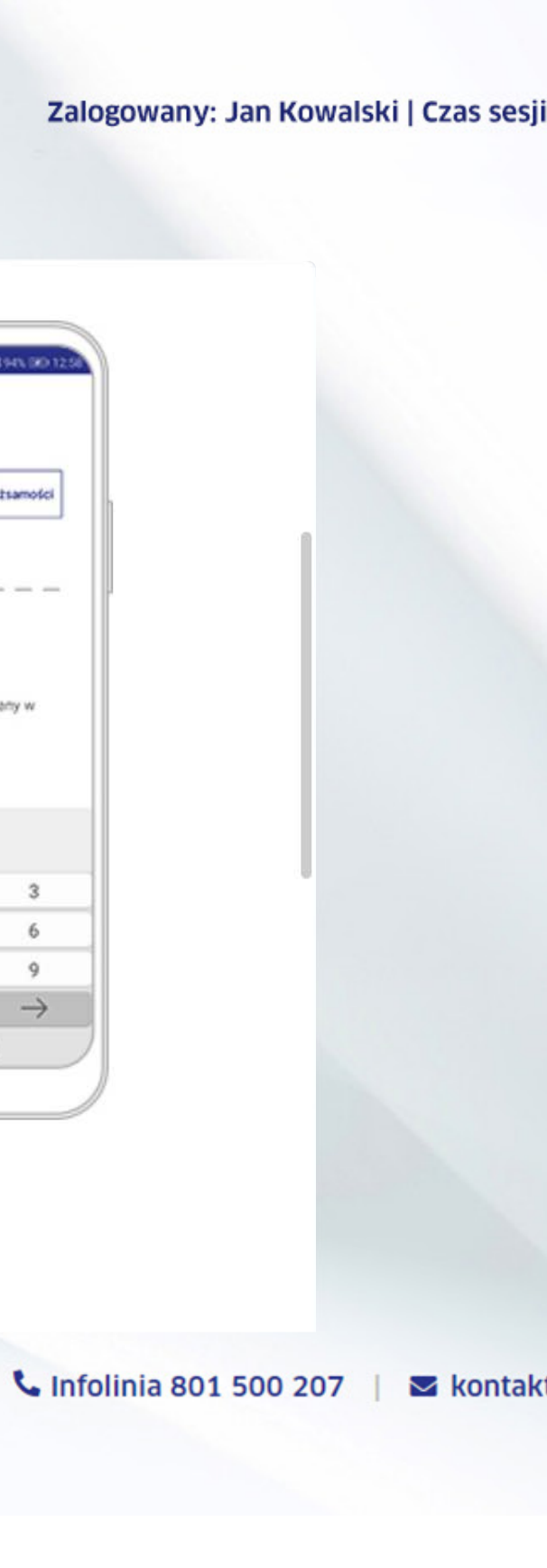

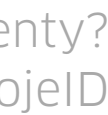

# Kliknij i wygeneruj kod aktywacyjny.

mSzofir

8

2

mSzafir - elektroniczny podpis Usługa elektronicznego podpisu mSzafir realizowana jest przez Krajową Izbę Rozliczeniową S.A.

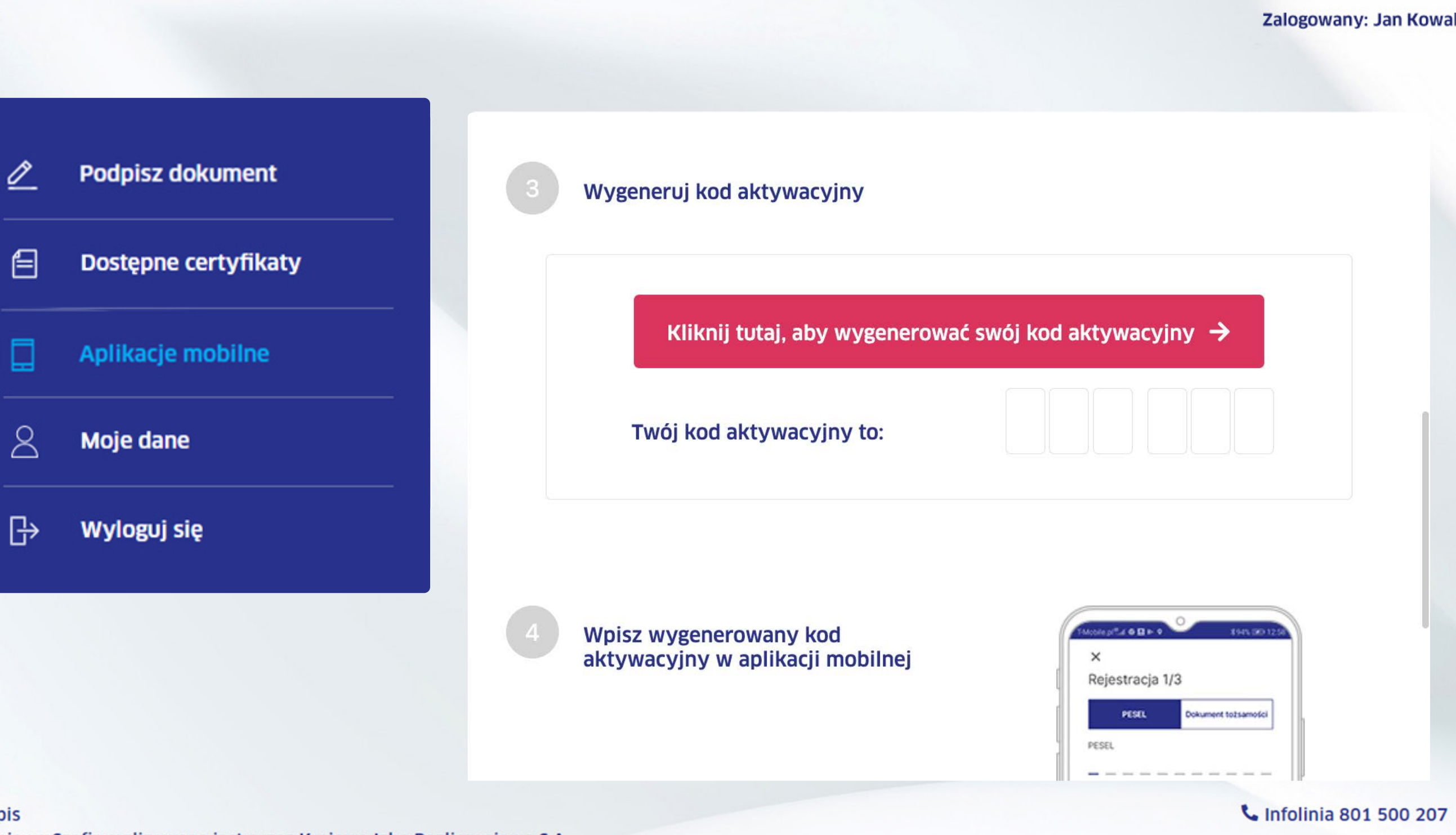

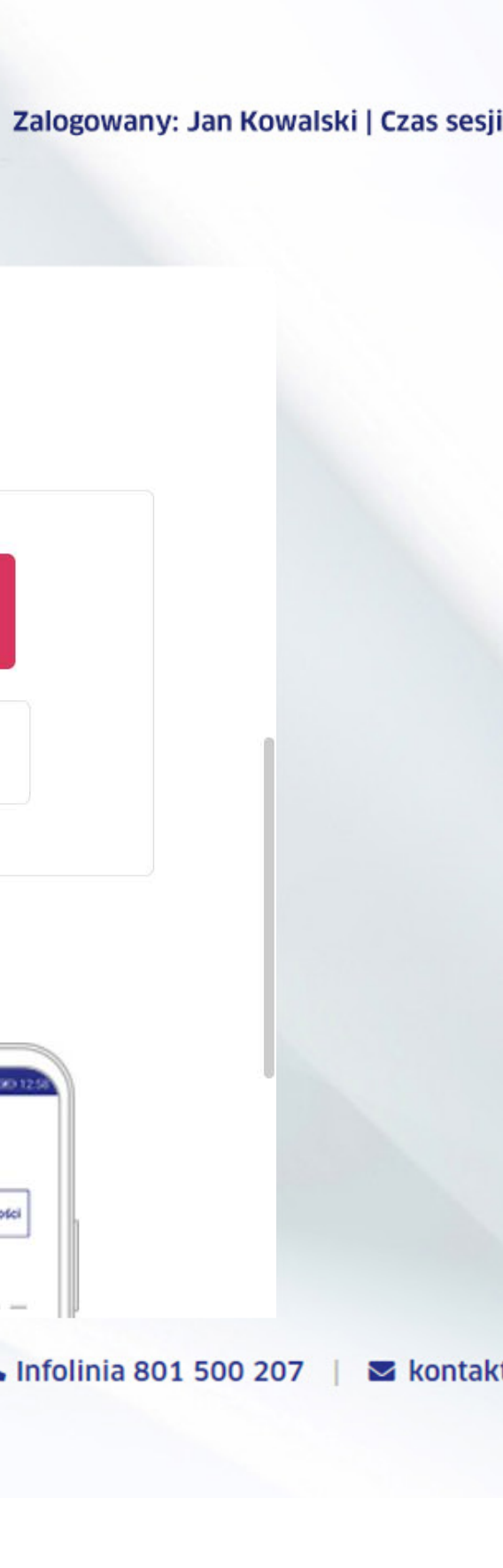

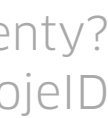

# Wpisz w aplikacji na telefonie kod aktywacyjny,

który otrzymasz w tym oknie.

2 E 8 ₿

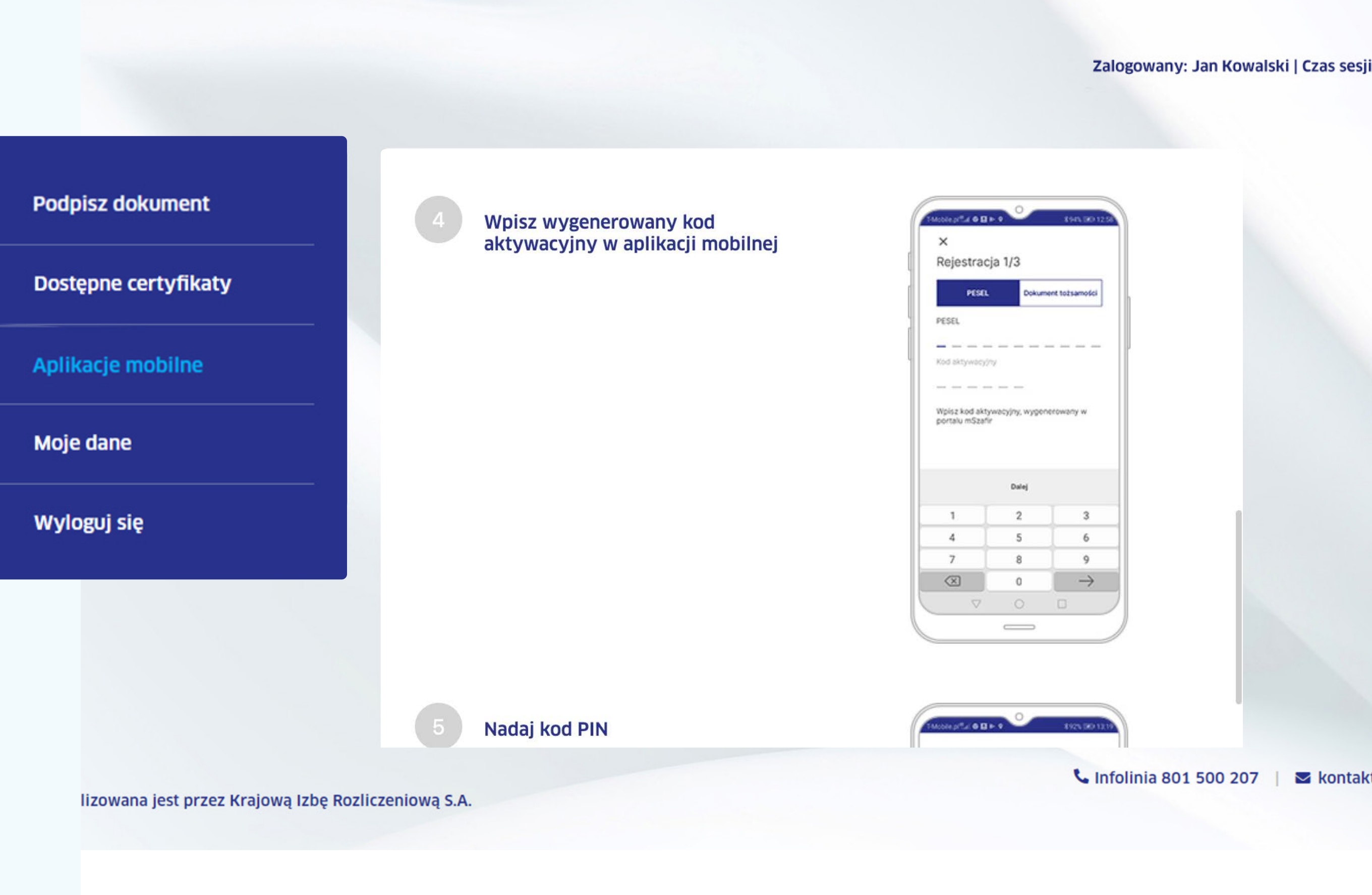

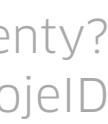

W aplikacji na telefonie nadaj kod PIN, który posłuży Ci do każdorazowego logowania do aplikacji.

# mSzofir

2 E 8 ₿

mSzafir - elektroniczny podpis

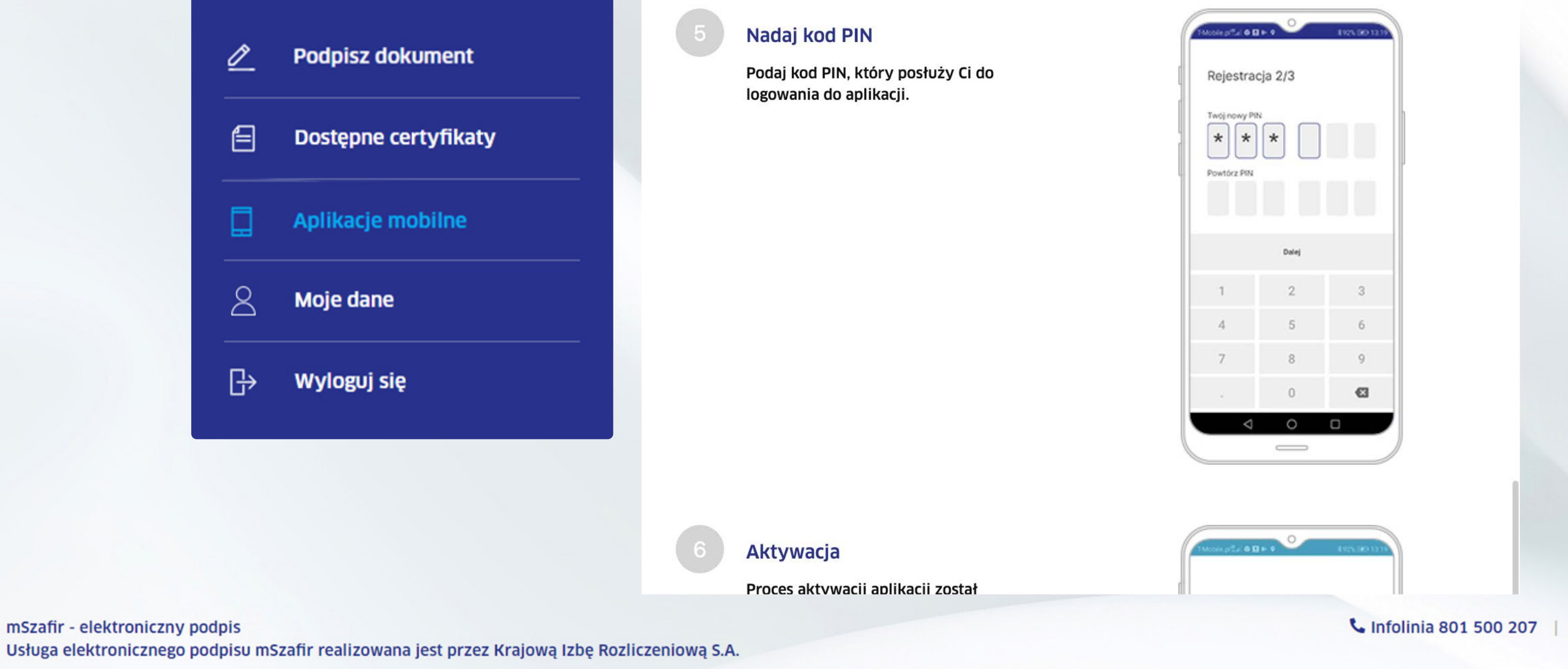

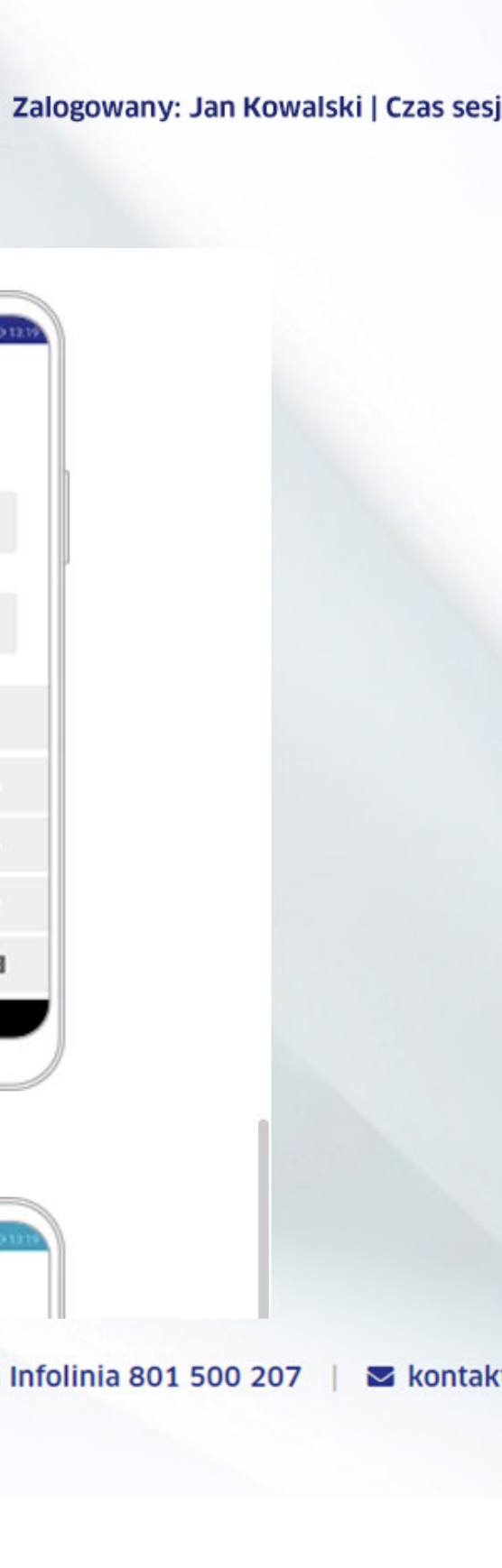

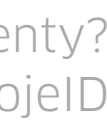

Aplikacja poinformuje Cię o pomyślnej rejestracji. Gratulacje, teraz możesz rozpocząć składanie podpisów.

# mSzofir

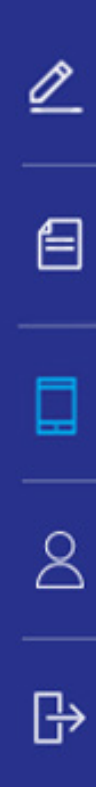

mSzafir - elektroniczny podpis

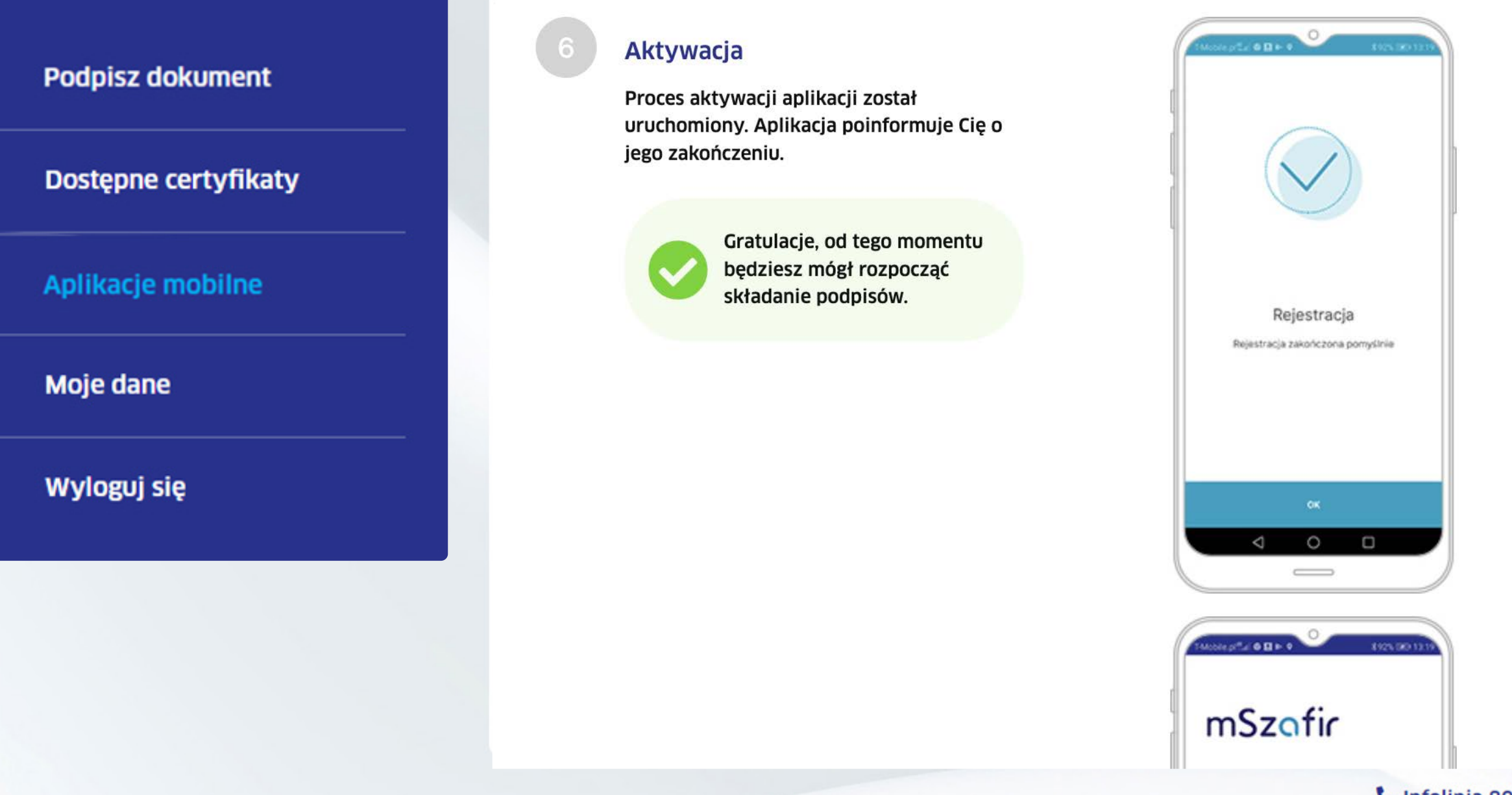

Usługa elektronicznego podpisu mSzafir realizowana jest przez Krajową Izbę Rozliczeniową S.A.

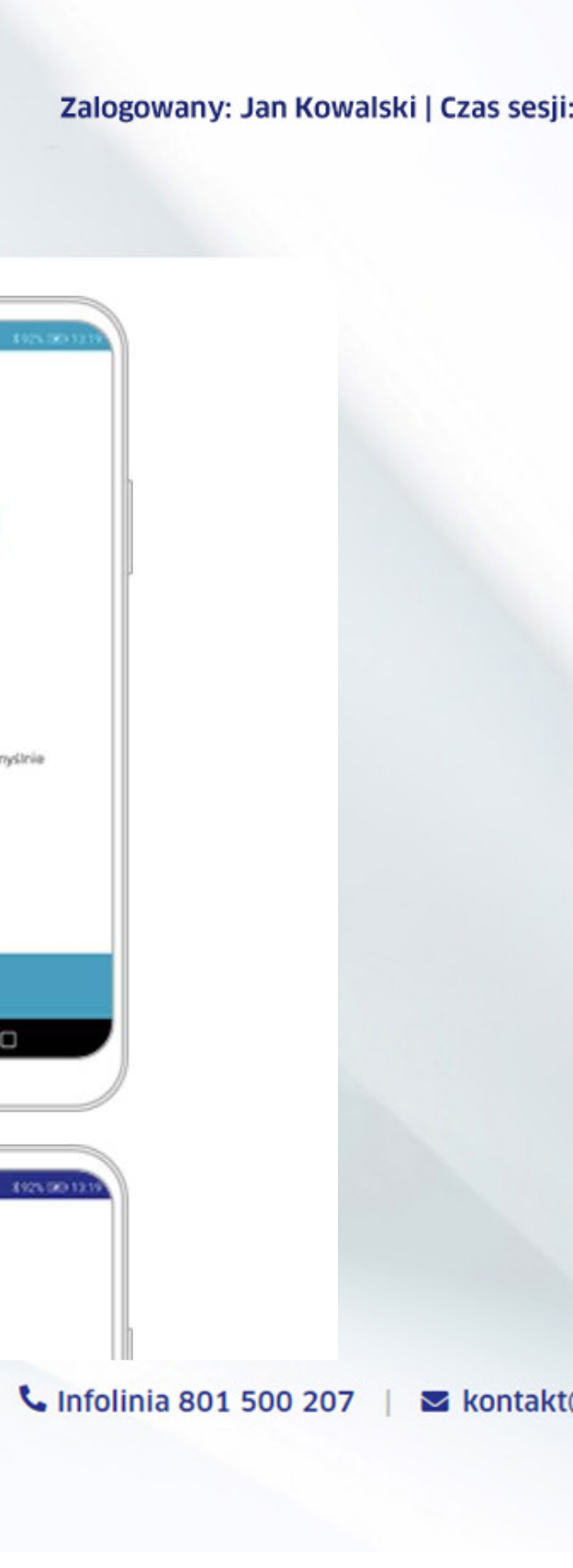

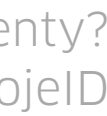

# mSzofir

Krok 20

Przejdź do zakładki Podpisz dokument. Aby rozpocząć podpisywanie dokumentów, wskaż pliki z dysku Twojego komputera – **w formacie PDF.** 

> mSzafir - elektroniczny podpis Usługa elektronicznego podpisu mSzafir realizowana je

|                                 | Podpisz dok   | ument                                                                                                    |                                                                                                    | Certyfikat do po               | odpisu                                                                                                    |                                                                                                    |                                                                  |               |             |
|---------------------------------|---------------|----------------------------------------------------------------------------------------------------|----------------------------------------------------------------------------------------------------|--------------------------------|----------------------------------------------------------------------------------------------------|----------------------------------------------------------------------------------------------------|------------------------------------------------------------------|---------------|-------------|
|                                 | Dostępne ce   | rtyfikaty                                                                                                    |                                                                                                    |                                | KI; PNOPL-98765432198                                                                                                    |                                                                                                    | ~                                                                |               |             |
|                                 | Aplikacje mo  | obilne                                                                                                    |                                                                                                    |                                |                                                                                                    |                                                                                                    |                                                                  |               |             |
| 8                               | Moje dane     |                                                                                                    |                                                                                                    | Ważność certyfikatu            | od: 22/01/2020 00:11                                                                                                    | do: 22/01/2022                                                                                      | 00:11                                                            |               |             |
| □<br>B                          | • Wyloguj się |                                                                                                    |                                                                                                    | Limit podpisów:                | 1970/2000                                                                                                    |                                                                                                    |                                                                  |               |             |
|                                 |               |                                                                                                    |                                                                                                    | Dodaj dokumer                  | nt                                                                                                    |                                                                                                    |                                                                  |               |             |
|                                 |               |                                                                                                    |                                                                                                    | Whyhiarz plik                  | i w formacia DDE                                                                                                    |                                                                                                    |                                                                  |               |             |
|                                 |               |                                                                                                    |                                                                                                    | T vvybierz plik                | a w formacie PDF                                                                                                    |                                                                                                    |                                                                  |               |             |
|                                 |               |                                                                                                    |                                                                                                    |                                |                                                                                                    |                                                                                                    |                                                                  |               |             |
|                                 |               | 📫 Wurudanie                                                                                                    | apliku                                                                                                    | Dodar                          | ne dokumentv                                                                                                    | Podnisane dokume                                                                                    | anty                                                             |               |             |
|                                 |               | 📦 Wysyłanie<br>← → ຯ                                                                                                    | : pliku<br>↑ 🔒 > Ten kom                                                                                                    | Doday<br>nputer > Pulpit > Nor | wy folder > NEW                                                                                                    | Podnisane dokume                                                                                    | vntv<br>✓ Č                                                      | Przeszukaj: N | NEW         |
|                                 |               | 🍪 Wysyłanie<br>← → 👻<br>Organizuj ♥                                                                                                    | e pliku<br>↑                                                                                                    | Dodar<br>nputer > Pulpit > Nor | wy folder > NEW                                                                                                    | Podnisane dokume                                                                                    | entv<br>V Č                                                      | Przeszukaj: N | NEW         |
|                                 |               | <ul> <li>Wysyłanie</li> <li>↔ → ↔</li> <li>Organizuj ♥</li> <li>▲</li> </ul>                                                                                                    | e pliku<br>Ten kom<br>Nowy folder<br>Nazwa                                                                                                    | Doday<br>nputer > Pulpit > Nor | wy folder > NEW<br>Data modyfikacji                                                                                                 | Podpisane dokume                                                                                    | Rozmiar                                                          | Przeszukaj: N | NEW<br>B==  |
|                                 |               | <ul> <li>Wysyłanie</li> <li>↔ → ∨</li> <li>Organizuj ♥</li> <li>Image: Image: Image</li></ul>                                                                                                    | e pliku<br>↑   > Ten kom<br>Nowy folder<br>Nazwa<br>* PDF1 (1).pdf                                                                                                    | Doday<br>nputer > Pulpit > Nor | wy folder > NEW<br>Data modyfikacji<br>31.07.2014 16:04                                                                             | Podpisane dokume<br>Typ<br>Dokument progra                                                          | Rozmiar<br>421 KB                                                | Przeszukaj: N | NEW<br>E=   |
|                                 |               | <ul> <li>Wysyłanie</li> <li>↔ → ↔</li> <li>Organizuj ♥</li> <li>Image: Image: Image</li></ul>                                                                                                    | e pliku<br>↑   → Ten kom<br>Nowy folder<br>Nazwa<br>PDF1 (1).pdf<br>PDF1 (2).pdf                                                                                           | Dodar<br>nputer > Pulpit > Nor | wy folder > NEW<br>Data modyfikacji<br>31.07.2014 16:04<br>05.12.2014 11:20                                                         | Podpisane dokume<br>Typ<br>Dokument progra<br>Dokument progra                                       | Rozmiar<br>421 KB<br>174 KB                                      | Przeszukaj: N | NEW<br>E::  |
|                                 |               | <ul> <li>Wysyłanie</li> <li>→ ✓</li> <li>Organizuj ✓</li> <li>Image: A state of the state of the state of</li></ul>                                                                                                    | <ul> <li>pliku</li> <li>↑ I en kom</li> <li>Nowy folder</li> <li>Nazwa</li> <li>PDF1 (1).pdf</li> <li>PDF1 (2).pdf</li> <li>PDF1 (3).pdf</li> <li>PDF1 (4) = 46</li> </ul> | Doda<br>nputer > Pulpit > Nor  | Data modyfikacji<br>31.07.2014 16:04<br>05.12.2014 11:20<br>17.06.2014 11:12                                                        | Podpisane dokume<br>Typ<br>Dokument progra<br>Dokument progra<br>Dokument progra                    | Rozmiar<br>421 KB<br>174 KB<br>2 522 KB                          | Przeszukaj: N | NEW<br>IIII |
|                                 |               | <ul> <li>Wysyłanie</li> <li>↔ → ✓</li> <li>Organizuj ✓</li> <li>I</li> <li>I</li></ul>                                                                                                    | e pliku<br>↑ Nowy folder<br>Nazwa<br>PDF1 (1).pdf<br>PDF1 (2).pdf<br>PDF1 (3).pdf<br>PDF1 (4).pdf                                                                          | Doda<br>nputer > Pulpit > Nor  | Ae dokumentv<br>wy folder → NEW<br>Data modyfikacji<br>31.07.2014 16:04<br>05.12.2014 11:20<br>17.06.2014 11:12                     | Podpisane dokume<br>Typ<br>Dokument progra<br>Dokument progra<br>Dokument progra<br>Dokument progra | Rozmiar<br>421 KB<br>174 KB<br>2 522 KB<br>4 492 KB              | Przeszukaj: N | NEW<br>IIII |
|                                 |               | <ul> <li>♦ Wysyłanie</li> <li>♦ → ♥</li> <li>Organizuj ♥</li> <li>■</li> <li>■</li> <li< td=""><td>e pliku<br/>↑ Nowy folder<br/>Nazwa<br/>PDF1 (1).pdf<br/>PDF1 (2).pdf<br/>PDF1 (3).pdf<br/>PDF1 (4).pdf</td><td>Doda<br/>nputer &gt; Pulpit &gt; Nor</td><td>Ae dokumentv<br/>wy folder → NEW<br/>Data modyfikacji<br/>31.07.2014 16:04<br/>05.12.2014 11:20<br/>17.06.2014 11:12</td><td>Podpisane dokume<br/>Typ<br/>Dokument progra<br/>Dokument progra<br/>Dokument progra<br/>Dokument progra</td><td>Rozmiar<br/>421 KB<br/>174 KB<br/>2 522 KB<br/>4 492 KB</td><td>Przeszukaj: N</td><td>NEW<br/>E=:</td></li<></ul>                     | e pliku<br>↑ Nowy folder<br>Nazwa<br>PDF1 (1).pdf<br>PDF1 (2).pdf<br>PDF1 (3).pdf<br>PDF1 (4).pdf                                                                          | Doda<br>nputer > Pulpit > Nor  | Ae dokumentv<br>wy folder → NEW<br>Data modyfikacji<br>31.07.2014 16:04<br>05.12.2014 11:20<br>17.06.2014 11:12                     | Podpisane dokume<br>Typ<br>Dokument progra<br>Dokument progra<br>Dokument progra<br>Dokument progra | Rozmiar<br>421 KB<br>174 KB<br>2 522 KB<br>4 492 KB              | Przeszukaj: N | NEW<br>E=:  |
|                                 |               | <ul> <li>♦ Wysyłanie</li> <li>♦ → ♥</li> <li>Organizuj ♥</li> <li>■</li> <li>■</li> <li< td=""><td>e pliku<br/>↑ Nowy folder<br/>Nazwa<br/>1 PDF1 (1).pdf<br/>1 PDF1 (2).pdf<br/>1 PDF1 (3).pdf<br/>1 PDF1 (4).pdf</td><td>nputer &gt; Pulpit &gt; Nor</td><td>Ae dokumentv<br/>wy folder → NEW<br/>Data modyfikacji<br/>31.07.2014 16:04<br/>05.12.2014 11:20<br/>17.06.2014 11:12<br/>16.05.2014 11:12</td><td>Podpisane dokume<br/>Typ<br/>Dokument progra<br/>Dokument progra<br/>Dokument progra<br/>Dokument progra</td><td>Rozmiar<br/>421 KB<br/>174 KB<br/>2 522 KB<br/>4 492 KB</td><td>Przeszukaj: N</td><td>NEW<br/>E==</td></li<></ul> | e pliku<br>↑ Nowy folder<br>Nazwa<br>1 PDF1 (1).pdf<br>1 PDF1 (2).pdf<br>1 PDF1 (3).pdf<br>1 PDF1 (4).pdf                                                                  | nputer > Pulpit > Nor          | Ae dokumentv<br>wy folder → NEW<br>Data modyfikacji<br>31.07.2014 16:04<br>05.12.2014 11:20<br>17.06.2014 11:12<br>16.05.2014 11:12 | Podpisane dokume<br>Typ<br>Dokument progra<br>Dokument progra<br>Dokument progra<br>Dokument progra | Rozmiar<br>421 KB<br>174 KB<br>2 522 KB<br>4 492 KB              | Przeszukaj: N | NEW<br>E==  |
|                                 |               | <ul> <li>♦ Wysyłanie</li> <li>♦ → ♥</li> <li>Organizuj ♥</li> <li>●</li> <li>●</li> <li< td=""><td>e pliku<br/>↑ Nowy folder<br/>Nazwa<br/>1 PDF1 (1).pdf<br/>1 PDF1 (2).pdf<br/>1 PDF1 (3).pdf<br/>1 PDF1 (4).pdf</td><td>Doda<br/>nputer &gt; Pulpit &gt; Nor</td><td>wy folder &gt; NEW<br/>Data modyfikacji<br/>31.07.2014 16:04<br/>05.12.2014 11:20<br/>17.06.2014 11:12<br/>16.05.2014 11:12</td><td>Podpisane dokume<br/>Typ<br/>Dokument progra<br/>Dokument progra<br/>Dokument progra</td><td>Rozmiar<br/>421 KB<br/>174 KB<br/>2 522 KB<br/>4 492 KB</td><td>Przeszukaj: N</td><td>NEW<br/>E==</td></li<></ul>                          | e pliku<br>↑ Nowy folder<br>Nazwa<br>1 PDF1 (1).pdf<br>1 PDF1 (2).pdf<br>1 PDF1 (3).pdf<br>1 PDF1 (4).pdf                                                                  | Doda<br>nputer > Pulpit > Nor  | wy folder > NEW<br>Data modyfikacji<br>31.07.2014 16:04<br>05.12.2014 11:20<br>17.06.2014 11:12<br>16.05.2014 11:12                 | Podpisane dokume<br>Typ<br>Dokument progra<br>Dokument progra<br>Dokument progra                    | Rozmiar<br>421 KB<br>174 KB<br>2 522 KB<br>4 492 KB              | Przeszukaj: N | NEW<br>E==  |
| rajową izbę Rozliczeniową S.A.  |               | <ul> <li>♦ Wysyłanie</li> <li>♦ → ♥</li> <li>Organizuj ♥</li> <li>●</li> <li>●</li> <li< td=""><td>e pliku<br/>↑ Nowy folder<br/>Nazwa<br/>1 PDF1 (1).pdf<br/>1 PDF1 (2).pdf<br/>1 PDF1 (3).pdf<br/>1 PDF1 (4).pdf</td><td>Doda<br/>nputer &gt; Pulpit &gt; Nor</td><td>wy folder &gt; NEW<br/>Data modyfikacji<br/>31.07.2014 16:04<br/>05.12.2014 11:20<br/>17.06.2014 11:12<br/>16.05.2014 11:12</td><td>Podpisane dokume<br/>Typ<br/>Dokument progra<br/>Dokument progra<br/>Dokument progra</td><td>Rozmiar<br/>421 KB<br/>174 KB<br/>2 522 KB<br/>4 492 KB</td><td>Przeszukaj: N</td><td>NEW<br/>EEE</td></li<></ul>                          | e pliku<br>↑ Nowy folder<br>Nazwa<br>1 PDF1 (1).pdf<br>1 PDF1 (2).pdf<br>1 PDF1 (3).pdf<br>1 PDF1 (4).pdf                                                                  | Doda<br>nputer > Pulpit > Nor  | wy folder > NEW<br>Data modyfikacji<br>31.07.2014 16:04<br>05.12.2014 11:20<br>17.06.2014 11:12<br>16.05.2014 11:12                 | Podpisane dokume<br>Typ<br>Dokument progra<br>Dokument progra<br>Dokument progra                    | Rozmiar<br>421 KB<br>174 KB<br>2 522 KB<br>4 492 KB              | Przeszukaj: N | NEW<br>EEE  |
| trajową izbę Rozliczeniową S.A. |               | <ul> <li>♦ Wysyłanie</li> <li>♦ → ♥</li> <li>Organizuj ♥</li> <li>●</li> <li>●</li> <li< td=""><td>e pliku</td><td>Doda<br/>nputer &gt; Pulpit &gt; Nor</td><td>wy folder &gt; NEW<br/>Data modyfikacji<br/>31.07.2014 16:04<br/>05.12.2014 11:20<br/>17.06.2014 11:12<br/>16.05.2014 11:12</td><td>Podpisane dokume<br/>Typ<br/>Dokument progra<br/>Dokument progra<br/>Dokument progra</td><td>Rozmiar<br/>421 KB<br/>174 KB<br/>2 522 KB<br/>4 492 KB</td><td>Przeszukaj: N</td><td>NEW<br/>EEE</td></li<></ul>                                                                                                    | e pliku                                                                                                    | Doda<br>nputer > Pulpit > Nor  | wy folder > NEW<br>Data modyfikacji<br>31.07.2014 16:04<br>05.12.2014 11:20<br>17.06.2014 11:12<br>16.05.2014 11:12                 | Podpisane dokume<br>Typ<br>Dokument progra<br>Dokument progra<br>Dokument progra                    | Rozmiar<br>421 KB<br>174 KB<br>2 522 KB<br>4 492 KB              | Przeszukaj: N | NEW<br>EEE  |
| rajową izbę Roziiczeniową S.A.  |               | Wysyłanie<br>Corganizuj<br>Organizuj                                                                                                    | e pliku<br>↑ Nowy folder<br>Nazwa<br>PDF1 (1).pdf<br>PDF1 (2).pdf<br>PDF1 (3).pdf<br>PDF1 (4).pdf                                                                          | Doda<br>nputer > Pulpit > Nor  | wy folder > NEW<br>Data modyfikacji<br>31.07.2014 16:04<br>05.12.2014 11:20<br>17.06.2014 11:12<br>16.05.2014 11:12                 | Podpisane dokume<br>Typ<br>Dokument progra<br>Dokument progra<br>Dokument progra                    | Rozmiar<br>421 KB<br>174 KB<br>2 522 KB<br>4 492 KB              | Przeszukaj: N | NEW<br>EIII |
| rajową Izbę Rozliczeniową S.A.  |               | Wysyłanie<br>Corganizuj<br>Organizuj                                                                                                    | PDF1 (1).pdf PDF1 (2).pdf PDF1 (3).pdf PDF1 (4).pdf                                                                                                    | nputer > Pulpit > No           | An dokumentv<br>wy folder > NEW<br>Data modyfikacji<br>31.07.2014 16:04<br>05.12.2014 11:20<br>17.06.2014 10:21<br>16.05.2014 11:12 | Podpisane dokume<br>Typ<br>Dokument progra<br>Dokument progra<br>Dokument progra                    | entv<br>C<br>Rozmiar<br>421 KB<br>174 KB<br>2 522 KB<br>4 492 KB | Przeszukaj: N | NEW<br>EIII |

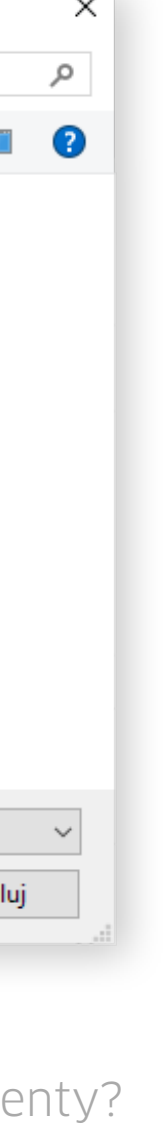

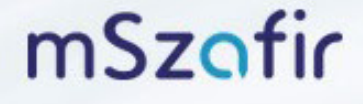

Zaznacz wybrane dokumenty z listy. Jednocześnie możesz podpisać od 1 do 20 dokumentów.

> mSzafir - elektroniczny podpis Usługa elektronicznego podpisu mSzafir realizowana jest przez Krajową izbę Rozliczeniową S.A.

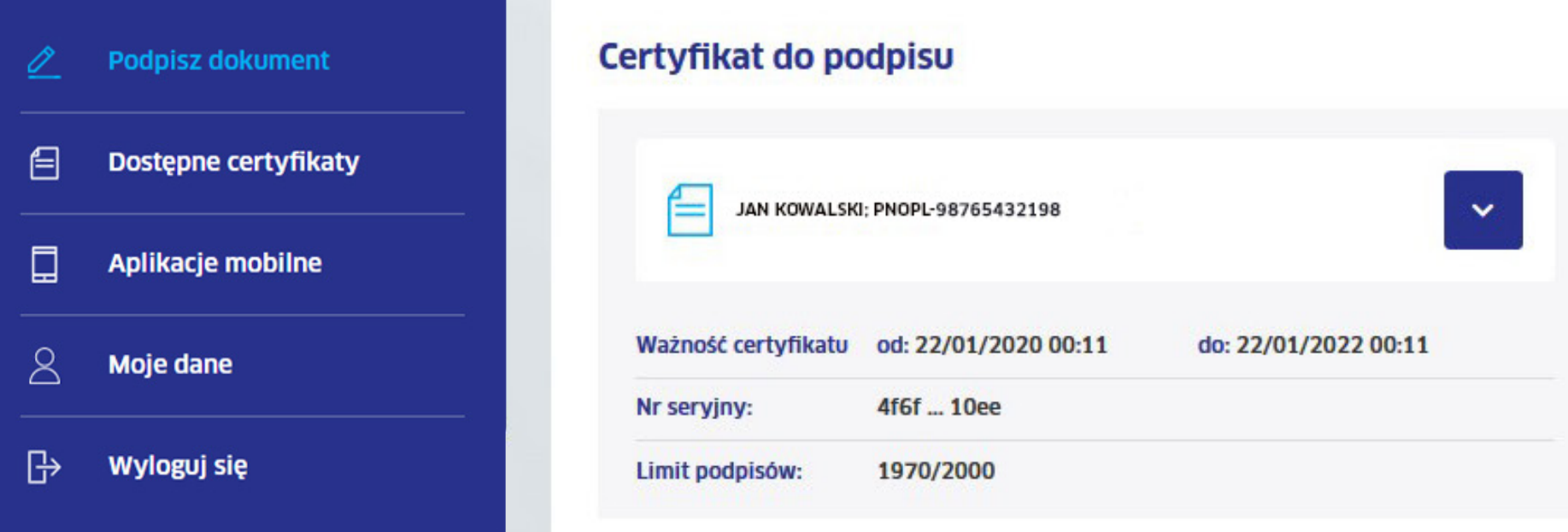

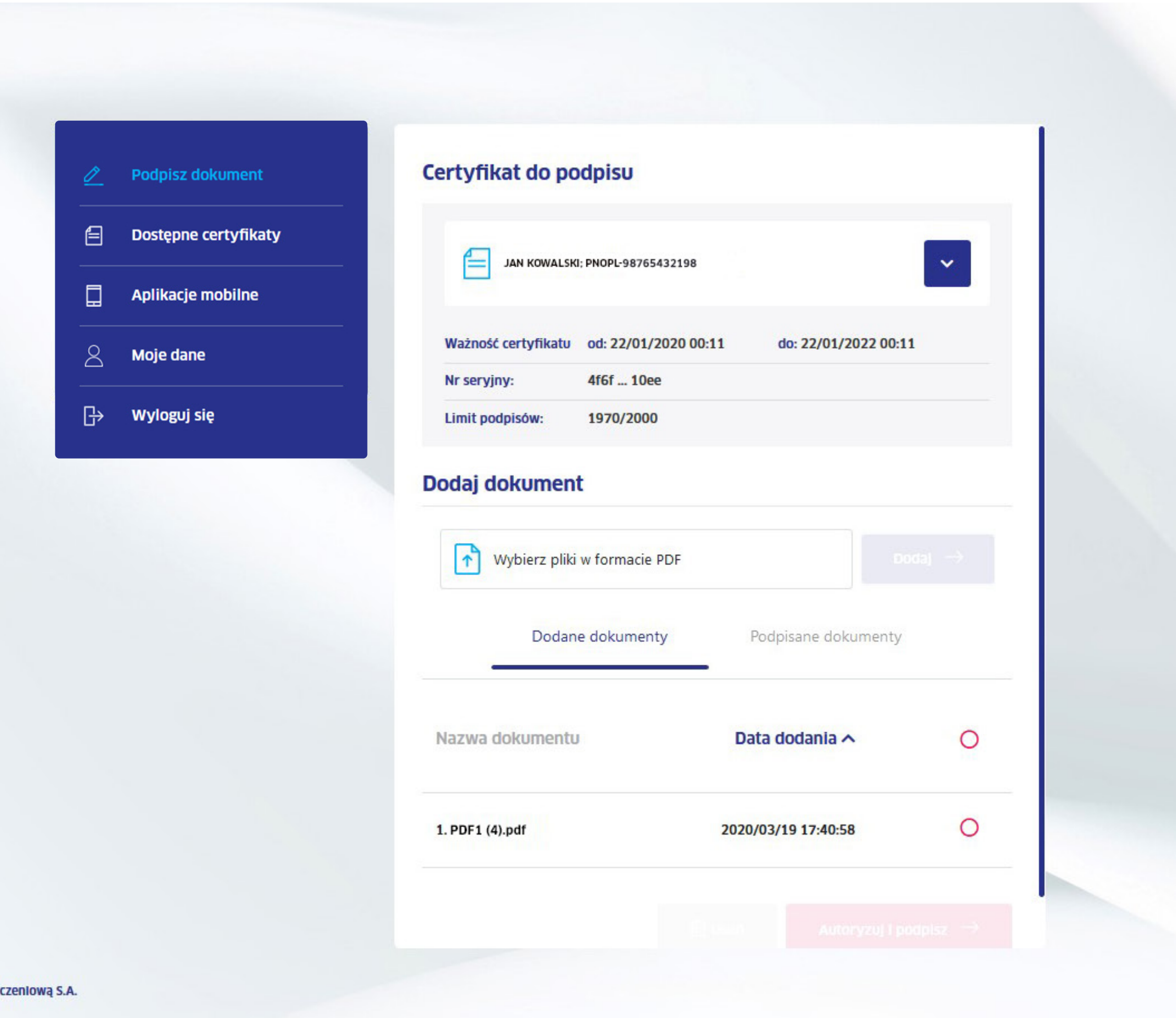

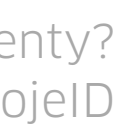

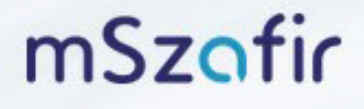

Kliknij "Autoryzuj i podpisz".

> mSzafir - elektroniczny podpis Usługa elektronicznego podpisu mSzafir realizowana jest przez Krajową Izbę Rozliczeniową S.A.

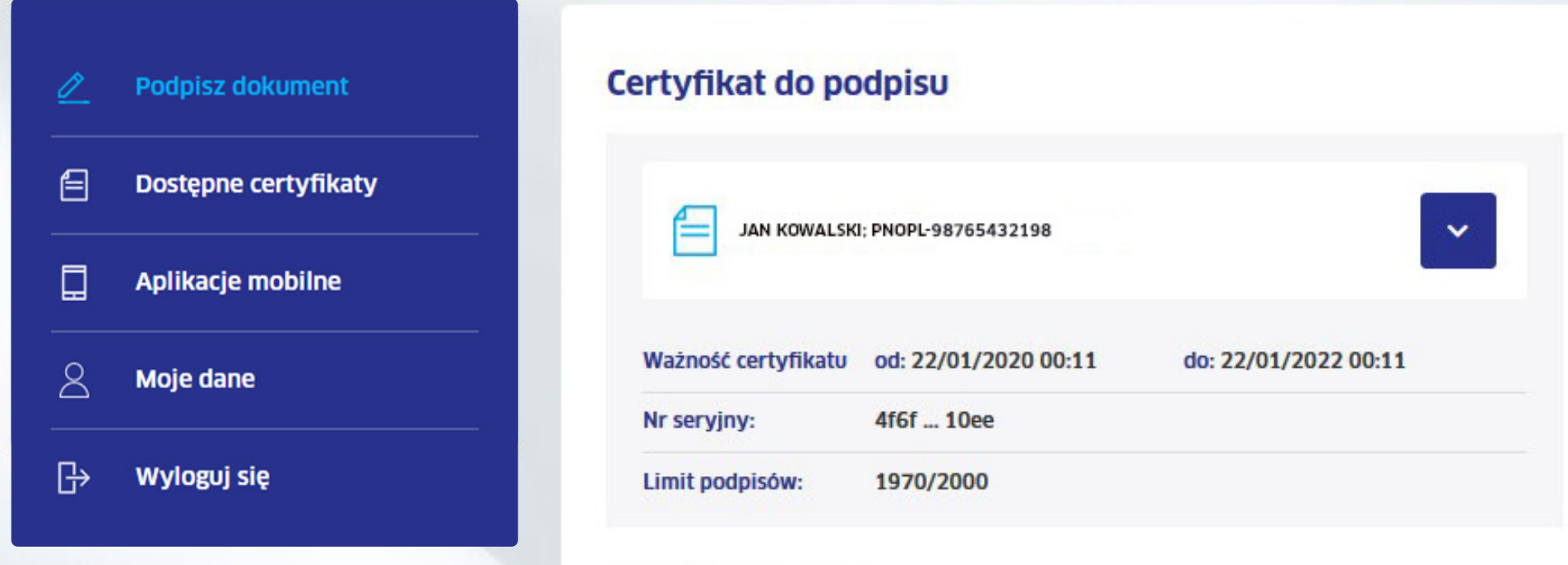

### Dodaj dokument

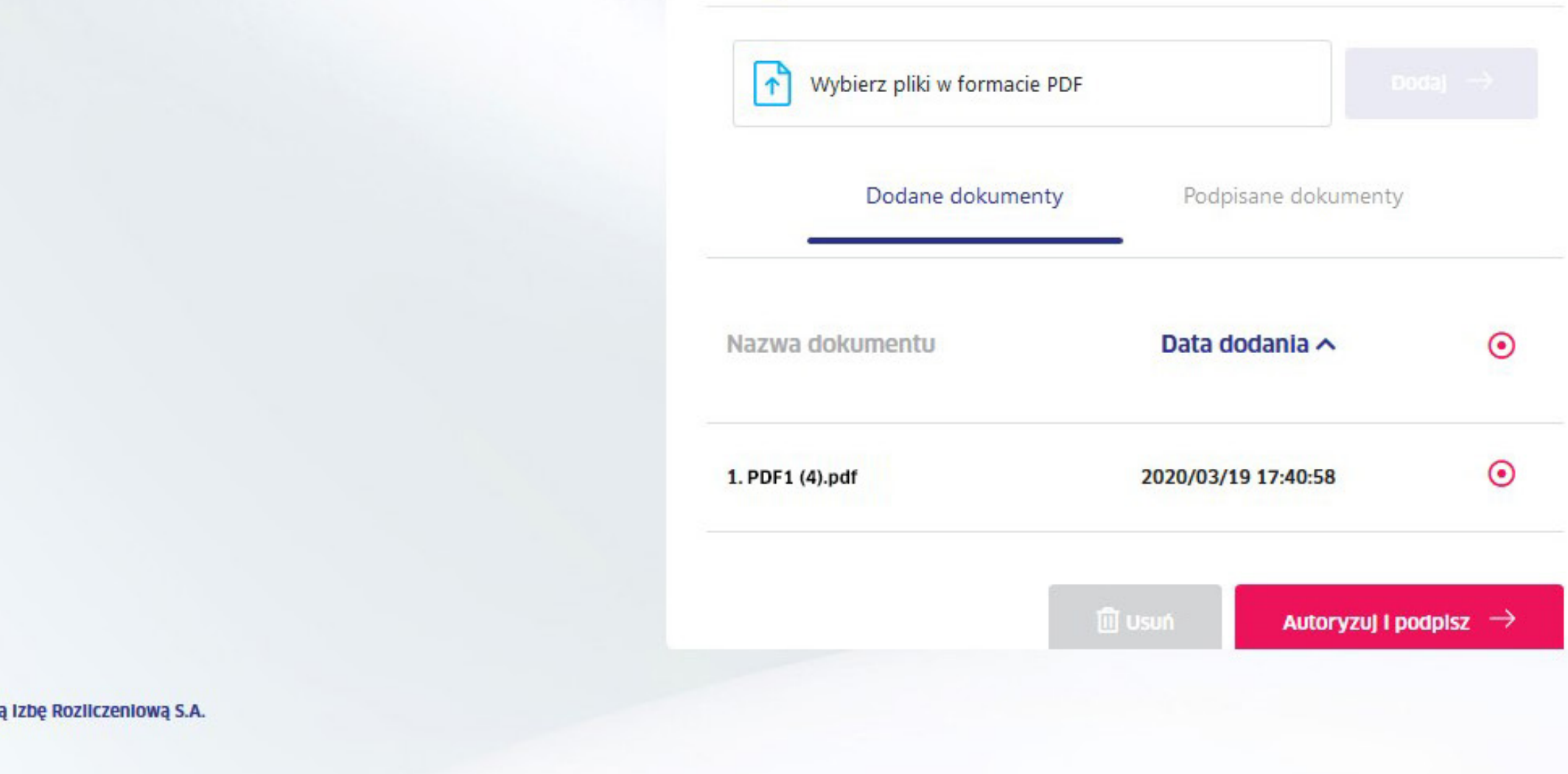

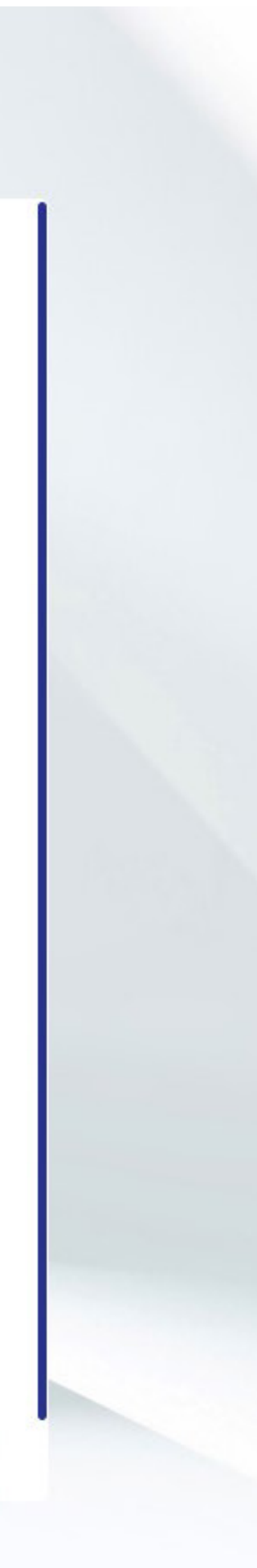

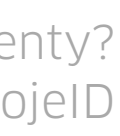

Zaznacz, że zapoznałeś(aś) się z treścią dokumentów, które chcesz podpisać. Możesz obejrzeć zawartość podpisywanego dokumentu klikając na obraz.

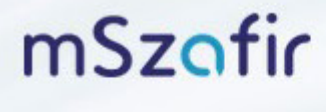

mSzafir - elektroniczny podpis

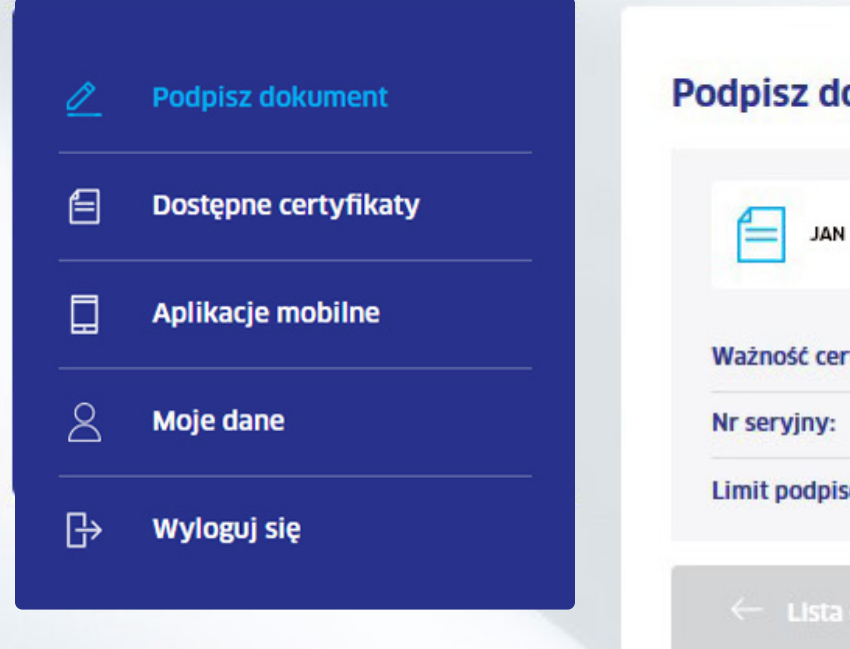

### Podpisz dokument

|                                     | PNOPL-98765432198    |                      |
|-------------------------------------|----------------------|----------------------|
| Ważność certyfikatu                 | od: 22/01/2020 00:11 | do: 22/01/2022 00:11 |
| Nr seryjny:                         | 4f6f 10ee            |                      |
| Limit podpisów:                     | 1970/2000            |                      |
| Wybrany dokun                       | nent                 |                      |
| Nazwa dokumentu                     |                      | Liczba stror         |
| 1. PDF1 (4).pdf<br>Skrót: A52F D8D0 | EADO DC3F            | 1                    |
|                                     |                      |                      |

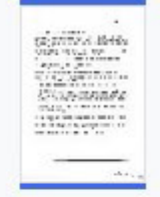

Zapoznałem(am) się z treścią dokumentu

Autoryzuj za pomocą:

Aplikacja moblina  $\rightarrow$ 

Usługa elektronicznego podpisu mSzafir realizowana jest przez Krajową Izbę Rozliczeniową S.A.

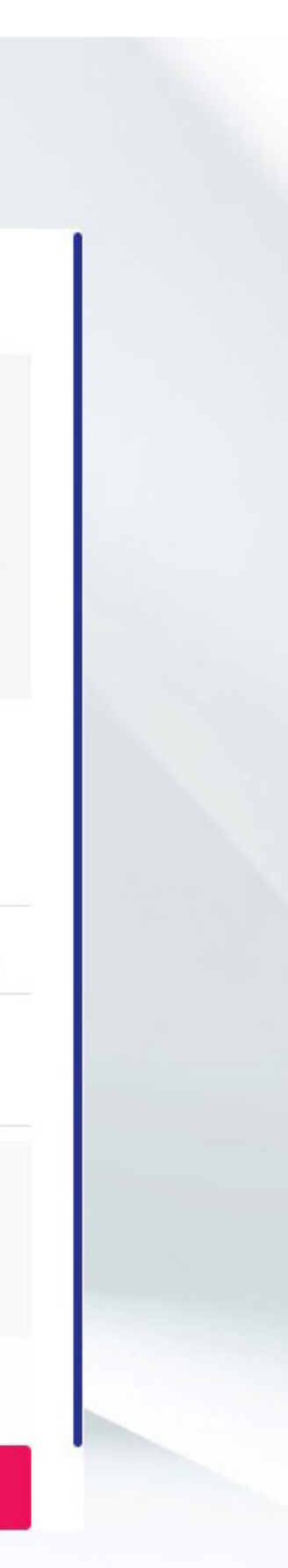

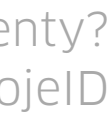

Wybierz ikonę 🖉 +, znajdującą się w prawym górnym rogu podglądu podpisywanego pliku.

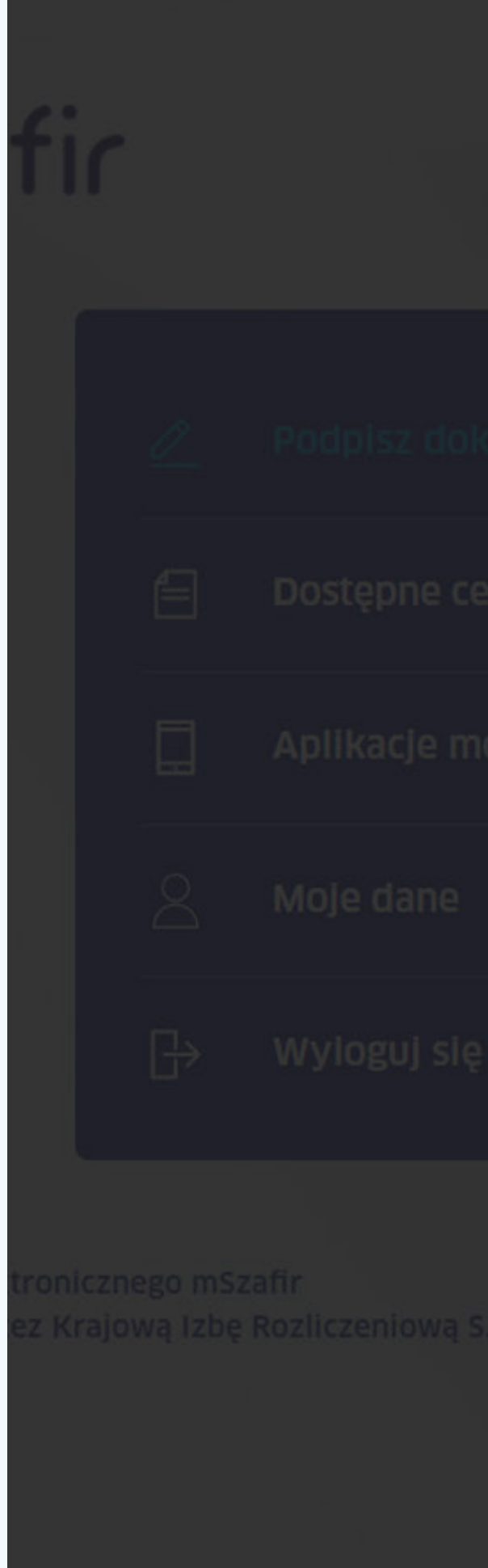

### Strona |1

# Lorem ipsum dolor sit amet, consectetur adipiscing elit, sed do eiusmod tempor incididunt ut labore et dolore magna aliqua. Ut enim ad minim

Dokument 001

veniam, quis nostrud exercitation ullamco laboris nisi ut aliquip ex ea commodo conseguat. Duis aute irure dolor in reprehenderit in voluptate velit esse cillum dolore eu fugiat nulla pariatur. Excepteur sint occaecat cupidatat non proident, sunt in culpa qui officia deserunt mollit anim id est laborum.

Lorem ipsum dolor sit amet, consectetur adipiscing elit, sed do eiusmod tempor incididunt ut labore et dolore magna aliqua. Ut enim ad minim veniam, quis nostrud exercitation ullamco laboris nisi ut aliquip ex ea commodo consequat. Duis aute irure dolor in reprehenderit in voluptate velit esse cillum dolore eu fugiat nulla pariatur. Excepteur sint occaecat cupidatat non proident, sunt in culpa qui officia deserunt mollit anim id est laborum.

## Dokument 001.pdf

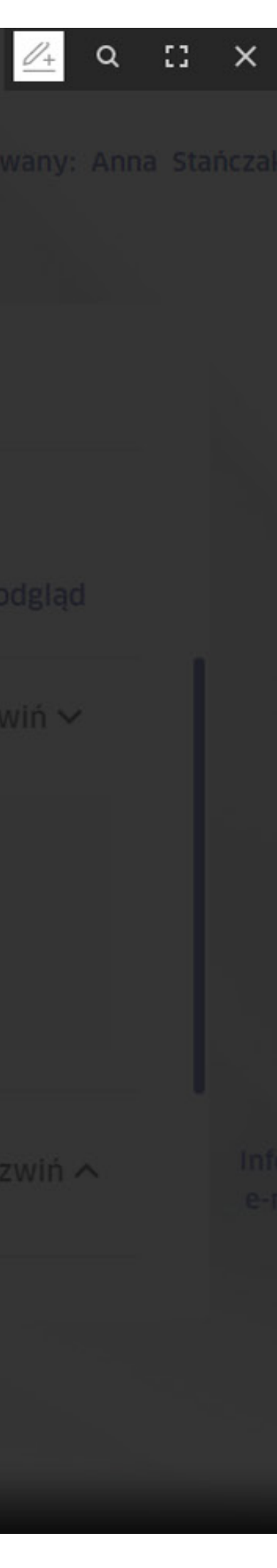

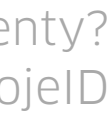

Postępuj według instrukcji, znajdującej się w lewym dolnym rogu:

1. Naciśnij 🚈 , aby dodać znacznik podpisu na stronie.

2. ↔ Złap i przeciągnij znacznik podpisu w wybrane miejsce.

3. Zapisz ustawienie.

Pamiętaj, że znacznik możesz umieścić tylko na jednej stronie podpisywanego dokumentu. Jeżeli z jakiegoś powodu chcesz wstawić znacznik podpisu np. w dwóch miejscach, wówczas powinieneś podpisać dokument dwa razy.

Strona | 1

### Dokument 001

Lorem ipsum dolor sit amet, consectetur adipiscing elit, sed do eiusmod tempor incididunt ut labore et dolore magna aliqua. Ut enim ad minim veniam, quis nostrud exercitation ullamco laboris nisi ut aliquip ex ea commodo consequat. Duis aute irure dolor in reprehenderit in voluptate velit esse cillum dolore eu fugiat nulla pariatur. Excepteur sint occaecat cupidatat non proident, sunt in culpa qui officia deserunt mollit anim id est laborum.

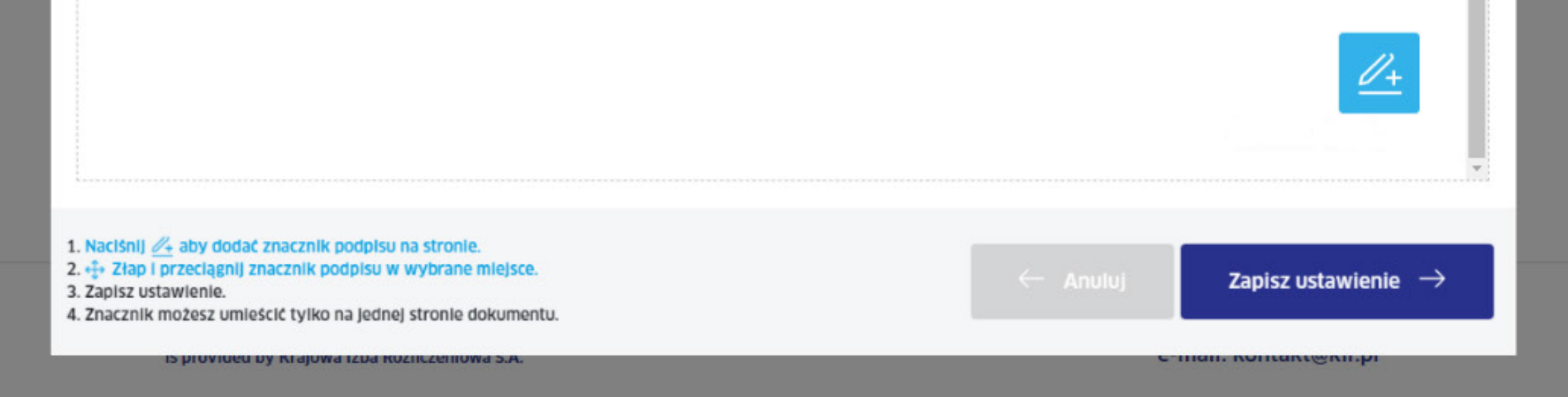

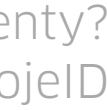

Kliknij "Zapisz ustawienie", a następnie  $\times$ , aby zamknąć podgląd dokumentu.

Kontynuuj podpisywanie tego dokumentu, klikając "Aplikacja mobilna" lub przejdź do kolejnych podglądów dokumentów w celu ustawienia znacznika.

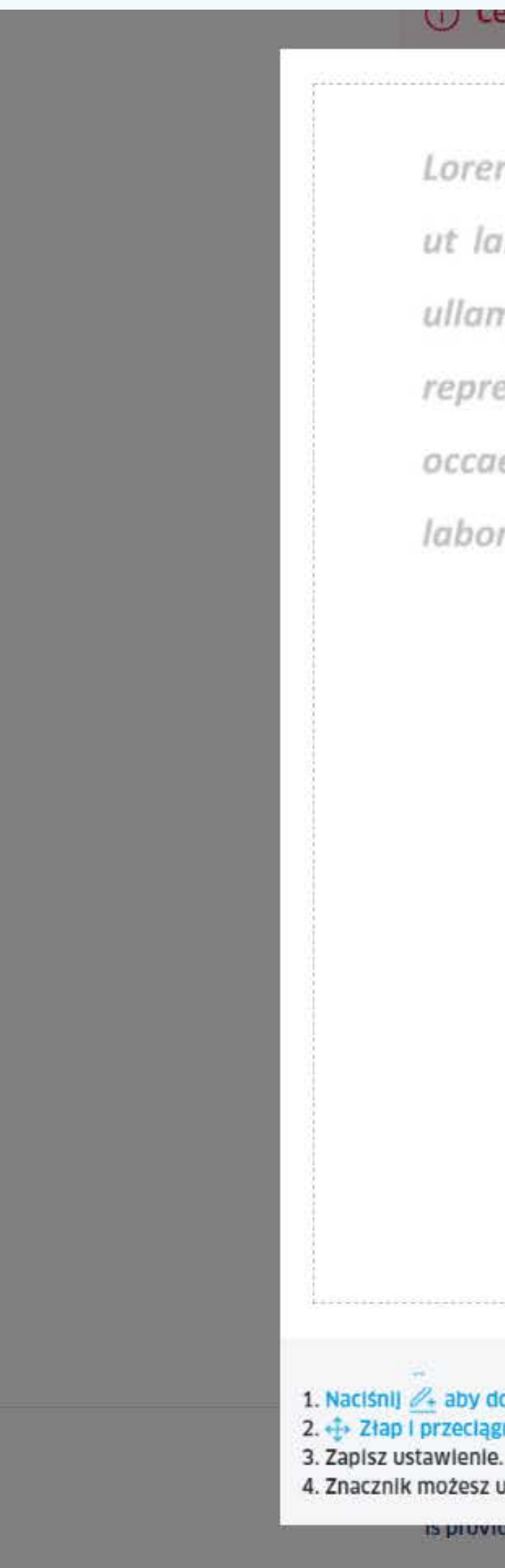

Lorem ipsum dolor sit amet, consectetur adipiscing elit, sed do eiusmod tempor incididunt ut labore et dolore magna aliqua. Ut enim ad minim veniam, quis nostrud exercitation ullamco laboris nisi ut aliquip ex ea commodo consequat. Duis aute irure dolor in reprehenderit in voluptate velit esse cillum dolore eu fugiat nulla pariatur. Excepteur sint occaecat cupidatat non proident, sunt in culpa qui officia deserunt mollit anim id est laborum.

() certificate available through 12 min 47 se

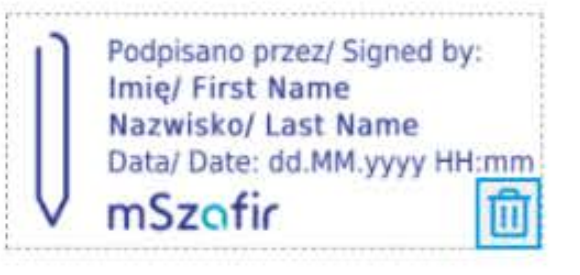

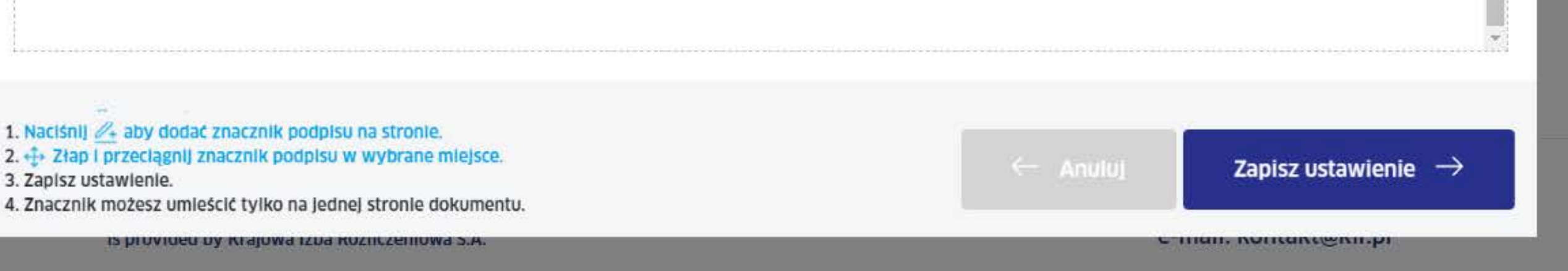

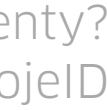

Uruchom aplikację mobilną na telefonie, wprowadź kod wygenerowany w aplikacji i kliknij **"Autoryzuj".** 

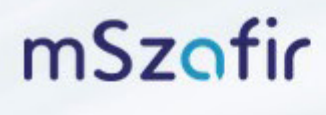

mSzafir - elektroniczny podpis

![](_page_27_Picture_5.jpeg)

![](_page_27_Picture_7.jpeg)

![](_page_27_Picture_8.jpeg)

Potwierdź podpisanie dokumentów w aplikacji mobilnej na telefonie.

mSzafir

mSzafir - elektroniczny podpis Usługa elektronicznego podpisu mSzafir realizowana jest przez Krajową izbę Rozliczeniową S.A.

![](_page_28_Figure_4.jpeg)

![](_page_28_Picture_6.jpeg)

![](_page_28_Picture_7.jpeg)

Dokumenty zostały podpisane prawidłowo.

![](_page_29_Picture_2.jpeg)

mSzafir - elektroniczny podpis Usługa elektronicznego podpisu mSzafir realizowana jest przez Krajową izbę Rozliczeniową S.A.

![](_page_29_Figure_4.jpeg)

![](_page_29_Picture_6.jpeg)

![](_page_29_Picture_7.jpeg)

# mSzofir

Krok 30

Teraz możesz pobrać i zapisać podpisane dokumenty w wybranym miejscu. Dokumenty są dostępne w zakładce Podpisane dokumenty przez 24 godziny.

> mSzafir - elektroniczny podpis Usługa elektronicznego podpisu mSzafir realizowana jest przez Krajową Izbę Rozliczeniową S.A.

![](_page_30_Figure_4.jpeg)

### Dodaj dokument

| Dodane dokumen  | ty Podpisane dokumenty | (        |
|-----------------|------------------------|----------|
| Nazwa dokumentu | Data podpisania 🔨      | Pobierz  |
| 1. PDF1 (4).pdf | 2020/03/19 17:44:13    | <u>+</u> |

![](_page_30_Picture_9.jpeg)

![](_page_30_Picture_10.jpeg)

Dowiedz się więcej na **www.mszafir.pl**